|                    | Macroproceso                    | Gestión Financiera                 |
|--------------------|---------------------------------|------------------------------------|
| <b>Bancolombia</b> | Proceso                         | Gestionar presupuesto de impuestos |
|                    | Nombre del Manual<br>de Usuario | MU_PresupuestoImpuesto             |

#### Generalidades:

Este documento es una guía para el usuario final del Aplicativo Eureka

#### Control de versión:

| Versión | Fecha de<br>Modificación<br>DD/MM/AAAA | Acción<br>C: Creación<br>M: Modificación | Nombre del<br>responsable del<br>cambio | Descripción breve del cambio                  | Aprobado por                |
|---------|----------------------------------------|------------------------------------------|-----------------------------------------|-----------------------------------------------|-----------------------------|
| 1.0     | 19/11/2024                             | с                                        | Sebastian<br>Bonilla Cruz               | Creación del Manual de<br>usuario para Eureka | Alejandro<br>Mejia Restrepo |
|         |                                        |                                          |                                         |                                               |                             |
|         |                                        |                                          |                                         |                                               |                             |

#### Contenido

| Generalidades:                              | 1                             |
|---------------------------------------------|-------------------------------|
| Control de versión:                         | 1                             |
| Funcionamiento del aplicativo en Power Apps | 1                             |
| Botón Solicitar Insumos                     |                               |
| Botón Carga de inusmos                      | iError! Marcador no definido. |
| Botón Visualizar Estado de los insumos      | iError! Marcador no definido. |
| Botón Calculo del Impuesto                  | iError! Marcador no definido. |
| Botón Administración Usuarios               | iError! Marcador no definido. |
| Crear Usuario                               | iError! Marcador no definido. |
| Actualizar usuario                          | iError! Marcador no definido. |
| Eliminar usuario:                           | iError! Marcador no definido. |
| Botón Parámetros                            | iError! Marcador no definido. |

Funcionamiento del Aplicativo en Power Apps Debes ingresar a la aplicación, por medio del siguiente enlace:

|              |          | Macroproceso                    | Gestión Financiera                 |
|--------------|----------|---------------------------------|------------------------------------|
| <b>∌</b> Ban | colombia | Proceso                         | Gestionar presupuesto de impuestos |
|              |          | Nombre del Manual<br>de Usuario | MU_PresupuestoImpuesto             |

#### Enlace no disponible por asuntos de seguridad.

A continuación, te encontraras con una vista como esta:

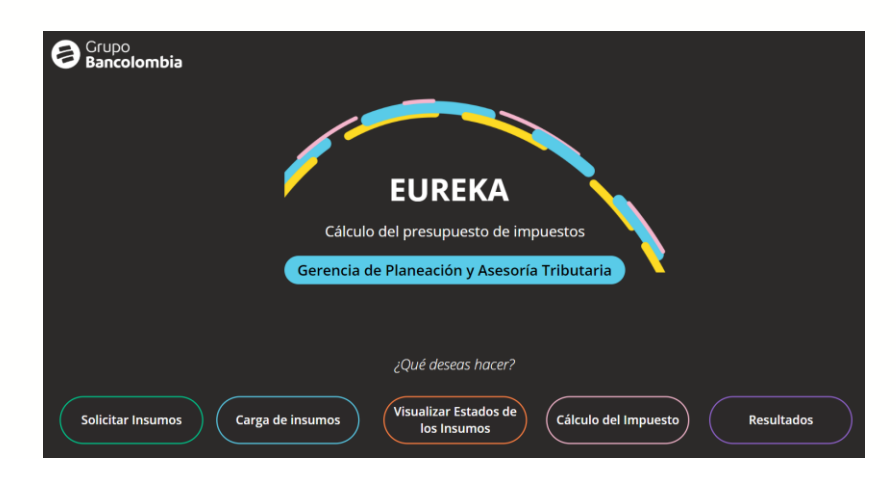

O en caso de no ser un administrador te encontraras con la siguiente vista:

| Scrupo<br>Bancolombia                        |
|----------------------------------------------|
|                                              |
| EUREKA                                       |
| Cálculo del presupuesto de impuestos         |
| Gerencia de Planeación y Asesoría Tributaria |
|                                              |
| ¿Qué deseas hacer?                           |
| Carga de insumos                             |
|                                              |

Elementos destacados de la interfaz:

#### 1. Encabezado:

- Logo del Grupo Bancolombia ubicado en la esquina superior izquierda.
- Título principal: EUREKA, con el subtítulo Cálculo del presupuesto de impuestos.
- Etiqueta de identificación: **Gerencia de Planeación y Asesoría Tributaria**, resaltada en un botón azul.
- 2. **Opciones de acción:** En la parte inferior de la pantalla, se presentan botones interactivos que permiten realizar diferentes acciones dentro de la aplicación. Estos botones están organizados en una línea y tienen colores distintivos para facilitar su identificación:

|               | Macroproceso                    | Gestión Financiera                 |
|---------------|---------------------------------|------------------------------------|
| 🗃 Bancolombia | Proceso                         | Gestionar presupuesto de impuestos |
|               | Nombre del Manual<br>de Usuario | MU_PresupuestoImpuesto             |

- Solicitar Insumos (verde): Permite gestionar las solicitudes de insumos necesarios.
- **Carga de Insumos** (celeste): Funcionalidad para cargar los insumos necesarios en el sistema.
- **Visualizar Estados de los Insumos** (naranja): Proporciona acceso al seguimiento y estado actual de los insumos procesados.
- **Cálculo del Impuesto** (morado): Realiza el cálculo automático de los impuestos basándose en los insumos cargados.
- **Resultados** (gris claro): Muestra los resultados del cálculo de impuestos y análisis correspondiente.

#### Botón Solicitar Insumos

Presiona el botón solicitar insumo:

| Grupo<br>Bancolombia                                                                                                    |
|----------------------------------------------------------------------------------------------------|
|                                                                                                    |
| EUREKA                                                                                                    |
| Cálculo del presupuesto de impuestos                                                                                    |
| Gerencia de Planeación y Asesoría Tributaria                                                                            |
| ¿Qué deseas hacer?                                                                                                    |
| Solicitar Insumos     Carga de insumos     Visualizar Estados de<br>los Insumos     Cálculo del Impuesto     Resultados |

El botón te llevara a una pantalla como la siguiente:

|                    | Macroproceso                    | Gestión Financiera                 |
|--------------------|---------------------------------|------------------------------------|
| <b>Bancolombia</b> | Proceso                         | Gestionar presupuesto de impuestos |
|                    | Nombre del Manual<br>de Usuario | MU_PresupuestoImpuesto             |

| ← Solicitud                                             | de Insumos |
|---------------------------------------------------------|------------|
| Área Responsable                                        |            |
| Selecciona las áreas a las cuales hará una<br>solicitud |            |
| Sección Cumplimiento Servicios Tributarios              |            |
| Gerencia de Gestión de Gastos                           |            |
| Gerencia de Planeación y Análisis Financiero            |            |
| Articulación y Análisis de Productos                    |            |
| Gerencia de planeación y asesoria tributaria            |            |
|                                                         |            |
| Solicitar todos los<br>insumos                          |            |
| Grupo<br>Bancolombia                                    |            |

#### Elementos destacados de la interfaz:

#### 1. Encabezado:

- En la parte superior, se encuentra un título claro que indica el propósito de la pantalla: **Solicitud de Insumos**.
- En la esquina superior izquierda, hay un ícono de flecha que permite volver a la pantalla anterior.
- En la esquina superior derecha, un ícono de "casa" permite regresar a la pantalla principal de la aplicación.

#### 2. Área de Selección:

- Título: Área Responsable, que indica que el usuario debe seleccionar el área a la cual hará una solicitud.
- Subtítulo: **Selecciona las áreas a las cuales hará una solicitud**, que proporciona una breve instrucción sobre la acción a realizar.
- Lista de áreas disponibles:
  - Sección Cumplimiento Servicios Tributarios
  - Gerencia de Gestión de Gastos
  - Gerencia de Planeación y Análisis Financiero
  - Articulación y Análisis de Productos
  - Gerencia de Planeación y Asesoría Tributaria
- 3. Botón de acción:
  - En la parte inferior de la pantalla, se encuentra un botón de color azul claro con el texto Solicitar todos los insumos, que permite realizar una solicitud masiva a todas las áreas listadas.

|                    | Macroproceso                    | Gestión Financiera                 |
|--------------------|---------------------------------|------------------------------------|
| <b>Bancolombia</b> | Proceso                         | Gestionar presupuesto de impuestos |
|                    | Nombre del Manual<br>de Usuario | MU_PresupuestoImpuesto             |

Si seleccionas una de las áreas encargadas, te aparecerá un botón que indica "Visualizar insumos".

| ←                                                                                                    | Solicitud  | de Insumos |  |
|----------------------------------------------------------------------------------------------------|------------|------------|--|
| Área Responsabl                                                                                       | e          |            |  |
| Selecciona las áreas a las cuales l<br>solicitud                                                      | hará una   | _          |  |
| Sección Cumplimiento Servicios Tributar                                                               | ios        |            |  |
| Gerencia de Gestión de Gastos                                                                         |            |            |  |
| Gerencia de Planeación y Análisis Financ                                                              | iero       |            |  |
| Articulación y Análisis de Productos                                                                  |            |            |  |
| Gerencia de planeación y asesoria tribut                                                              | aria       |            |  |
| Solicitar todos los<br>insumos<br>Visualiz<br>Solicitar todos los<br>Visualiz<br>Grupo<br>Bancolombia | ar insumos |            |  |

Al darle click a dicho botón se desplegarán en la parte derecha de la pantalla una lista con los insumos disponibles para el área encargada seleccionada:

| ← Solicitud                                                                   | de Insumos                                                                                                |
|-------------------------------------------------------------------------------|----------------------------------------------------------------------------------------------------|
| Área Responsable<br>Selecciona las áreas a las cuales hará una<br>solicitud   | PT PLANILLAS CERTIFICACION IVA       IVA         Sociedad:       Bancolombia, Fiduciaria, Valores y Banca |
| Sección Cumplimiento Servicios Tributarios                                    | TM_MATRIZ_DE_PARAMETROS ICA<br>Sociedad: Bancolombia, Fiduciaria, Valores y Banca                         |
| Gerencia de Gestion de Gastos<br>Gerencia de Planeación y Análisis Financiero | TM_CUENTAS_GRAV_NOGRAV ICA<br>Sociedad: Bancolombia, Fiduciaria, Valores y Banca                          |
| Articulación y Análisis de Productos                                          | 62_TM_CONCILIACION_ICA ICA 🗸                                                                              |
| Gerencia de planeación y asesoria tributaria                                  | Solicitar Solicitar Todos                                                                                 |
| Solicitar todos los<br>insumos Visualizar insumos                             | Eliminar                                                                                                  |
| Grupo<br>Bancolombia                                                          |                                                                                                    |

A continuación, se describen los elementos principales:

1. Lista de Insumos:

|               | Macroproceso                    | Gestión Financiera                 |
|---------------|---------------------------------|------------------------------------|
| 🗃 Bancolombia | Proceso                         | Gestionar presupuesto de impuestos |
|               | Nombre del Manual<br>de Usuario | MU_PresupuestoImpuesto             |

- o Cada insumo se presenta en una tarjeta individual con la siguiente información:
  - Nombre del insumo: Por ejemplo, *PT\_PLANILLAS\_CERTIFICACION\_IVA*.
  - Impuesto: Identificado por un indicador, como IVA o ICA.
  - **Sociedad asociada:** Detalla las entidades relacionadas, como *Bancolombia, Fiduciaria, Valores y Banca*.
- Cada insumo incluye un casillero de selección (checkbox) a la izquierda para permitir su selección individual.

# 2. Botones de acción en la sección:

- **Solicitar:** Botón verde para solicitar los insumos seleccionados manualmente en la lista.
- **Solicitar Todos:** Botón rosa que permite solicitar todos los insumos disponibles, independientemente de su selección en la lista.
- **Eliminar:** Botón naranja que elimina los insumos seleccionados de la solicitud y oculta automáticamente la sección de selección de insumos.

# 3. Funcionalidades adicionales:

• Una barra de desplazamiento vertical en el lado derecho de la sección permite navegar por la lista completa de insumos si supera la longitud visible en pantalla.

Ahora bien, una vez se selecciona el botón de "Solicitar" o "Solicitar Todos", aparecerá un cuadro emergente pidiéndote confirmar el envío.

| ←                                                            | Solicitud de Insumos             |                                                    |
|--------------------------------------------------------------|----------------------------------|----------------------------------------------------|
| Área Respon                                                  | sable                            | Insumos                                            |
| Selecciona las áreas a<br>solic                              | · · /                            | tbia, Fiduciaria, Valores y Banca                  |
| Sección Cumplimiento Serv                                    | ?                                | ARAMETROS ICA<br>nbia, Fiduciaria, Valores y Banca |
| Gerencia de Gestión de Gas<br>Gerencia de Planeación y A     | ¿Estas seguro que deseas enviar? | V_NOGRAV ICA                                       |
| Articulación y Análisis de Pr<br>Gerencia de planeación y a: | Solicitar Cancelar               | ION_ICA ICA                                        |
| Solicitar todos los<br>insumos                               | Visualizar insumos               | Eliminar                                           |
| Grupo<br>Bancolombia                                         |                                  |                                                    |

El botón Solicitar enviará un correo a todos los responsables solicitando la carga de los insumos correspondientes. Por otro lado, el botón cancelar ocultará el cuadro emergente.

|                    | Macroproceso                    | Gestión Financiera                 |
|--------------------|---------------------------------|------------------------------------|
| <b>Bancolombia</b> | Proceso                         | Gestionar presupuesto de impuestos |
|                    | Nombre del Manual<br>de Usuario | MU_PresupuestoImpuesto             |

# Botón Cargar Insumos

Presiona el botón Cargar insumos:

| Grupo<br>Bancolombia                                                                                                    |
|----------------------------------------------------------------------------------------------------|
|                                                                                                    |
| EUREKA                                                                                                    |
| Cálculo del presupuesto de impuestos                                                                                                    |
| Gerencia de Planeación y Asesoría Tributaria                                                                                                    |
|                                                                                                    |
| ¿Que deseas hacer?                                                                                                    |
| Solicitar Insumos       Carga de insumos         Visualizar Estados de<br>Ios Insumos       Cálculo del Impuesto         Cálculo del Impuesto       Resultados |

El botón te llevara a una pantalla como la siguiente:

| ←                    |            | Carga de Insumos           | ;                       | 命   |
|----------------------|------------|----------------------------|-------------------------|-----|
|                      | Bienvenido | o(a) Sebastian Boni        | lla Cruz!               |     |
|                      | Ingres     | sa la siguiente informació | n:                      |     |
| Sociedad:            |            | Impuesto:                  | Periodo de actualizació | ón: |
|                      | <b>∼</b>   | ×                          | ×                       |     |
|                      |            |                            |                         |     |
| Grupo<br>Bancolombia |            |                            |                         |     |

A continuación, se describen los elementos principales:

| I |                    | Macroproceso                    | Gestión Financiera                 |
|---|--------------------|---------------------------------|------------------------------------|
|   | <b>Bancolombia</b> | Proceso                         | Gestionar presupuesto de impuestos |
|   |                    | Nombre del Manual<br>de Usuario | MU_PresupuestoImpuesto             |

#### Formulario de carga de insumos

El formulario está dividido en tres campos, diseñados para ingresar la información necesaria:

- 1. Sociedad:
  - Un menú desplegable que permite seleccionar la sociedad asociada con el insumo.

#### 2. Impuesto:

• Un segundo menú desplegable donde el usuario selecciona el tipo de impuesto al que pertenece el insumo.

## 3. Periodo de actualización:

• Un tercer menú desplegable que permite especificar el periodo de actualización relacionado con el insumo.

Al llenar el formulario un cuarto menú será mostrado, en este podrás seleccionar el mes de actualización:

| $\leftarrow$ |                      |            | Carga de Insum         | os          |                  |
|--------------|----------------------|------------|------------------------|-------------|------------------|
|              |                      | Bienvenido | (a) Sebastian Bo       | nilla Cruz! |                  |
|              |                      | Ingres     | a la siguiente informa | ción:       |                  |
|              | Sociedad:            |            | Impuesto:              | Periodo d   | e actualización: |
| [            | Valores Bancolombia  | <b>~</b>   | ICA                    | ✓ 2023 ✓    | Mayo 🗸           |
| 8            | Grupo<br>Bancolombia |            | Continuar              |             |                  |

Una vez llenado todos los espacios se habilitará el botón continuar. Al seleccionar este botón te llevará a una pantalla como la siguiente:

|                    | Macroproceso                    | Gestión Financiera                 |
|--------------------|---------------------------------|------------------------------------|
| <b>Bancolombia</b> | Proceso                         | Gestionar presupuesto de impuestos |
|                    | Nombre del Manual<br>de Usuario | MU_PresupuestoImpuesto             |

| C                                          | arga de insumos | Â |
|--------------------------------------------|-----------------|---|
| Bienvido(a) Sebastian<br>Bonilla Cruz!     |                 |   |
| Sección Cumplimiento Servicios Tributarios |                 |   |
| Selecciona el insumo que deseas cargar     |                 |   |
| PT PLANILLAS CERTIFICACION IVA             |                 |   |
|                                            |                 |   |
|                                            |                 |   |
|                                            |                 |   |
| Bancolombia                                |                 |   |

#### Elementos de la pantalla:

- 1. Encabezado:
  - Título: "Carga de insumos", que identifica la funcionalidad actual.
  - Botones de navegación:
    - Atrás: Permite regresar a la pantalla anterior.
    - Inicio (Casa): Lleva al usuario al menú principal.

#### 2. Mensaje de bienvenida:

- Personalizado con el nombre del usuario conectado: "Bienvenido(a) Usuario conectado".
- Se indica la sección a la que pertenece el usuario: "Sección Cumplimiento Servicios Tributarios".

#### 3. Selección de insumo:

• Se despliega una lista con los insumos disponibles para el usuario actual.

En caso de que el usuario no tenga insumos asignados se mostrar un cuadro emergente como el siguiente.

|                    | Macroproceso                    | Gestión Financiera                 |
|--------------------|---------------------------------|------------------------------------|
| <b>Bancolombia</b> | Proceso                         | Gestionar presupuesto de impuestos |
|                    | Nombre del Manual<br>de Usuario | MU_PresupuestoImpuesto             |

| $\leftarrow$                                                | Carga de insumos                                              | ŵ |
|-------------------------------------------------------------|---------------------------------------------------------------|---|
| Bienvido(a) Sel<br>Bonilla Cr<br>Selecciona el insumo que c | bastian                                                       |   |
|                                                             | No tienes insumos asignados con la clasificacion especificada |   |
|                                                             | Volver                                                        |   |
| Grupo<br>Bancolombia                                        |                                                               |   |

El botón volver te llavera a la pantalla anterior.

Ahora bien, si el usuario SI tiene insumos asignados y selecciona uno de ellos, entonces en la parte derecha de la pantalla se mostrará una sección de control para la carga del insumo.

| Carga de ins                                                                         | sumos                                                                                        |
|--------------------------------------------------------------------------------------|----------------------------------------------------------------------------------------------|
| Bienvido(a) Sebastian<br>Bonilla Cruz!<br>Sección Cumplimiento Servicios Tributarios | Parametros Seleccionados<br>Sociedad<br>Bancolombia, Fiduciaria, Valores y Banca<br>Impuesto |
| Selecciona el insumo que deseas cargar<br>PT PLANILLAS CERTIFICACION IVA             | IVA<br>Mes: Mayo ✓ Año: 2023 ✓<br>Adjunte el insumo<br>PT PLANILLAS CEPTIEICACION IVA        |
|                                                                                      | No hay nada adjunto.                                                                         |
| Grupo                                                                                | Cargar                                                                                       |

#### Elementos de la sección:

- 1. Encabezado:
  - Título: "Parámetros Seleccionados", indica que esta pantalla permite configurar los parámetros necesarios antes de cargar el insumo.
- 2. Detalles de configuración:

|                      | Macroproceso                    | Gestión Financiera                 |
|----------------------|---------------------------------|------------------------------------|
| <b>≓</b> Bancolombia | Proceso                         | Gestionar presupuesto de impuestos |
|                      | Nombre del Manual<br>de Usuario | MU_PresupuestoImpuesto             |

- Sociedad: Nombre de la entidad seleccionada. Ejemplo: "Bancolombia, Fiduciaria, Valores y Banca".
- o Impuesto: Tipo de impuesto relacionado. Ejemplo: "IVA".
  - Mes y Año: Permiten seleccionar el periodo asociado al insumo que se cargará.
    - Mes: Desplegable con la opción de elegir el mes. Ejemplo actual: "Mayo".
    - Año: Desplegable para seleccionar el año. Ejemplo actual: "2023".

#### 3. Adjuntar el insumo:

0

- o Nombre del insumo seleccionado: "PT PLANILLAS CERTIFICACIÓN IVA".
- Estado del archivo:
  - Si no hay archivo adjunto, se muestra el mensaje: "No hay nada adjunto."
  - Botón para adjuntar un archivo: Al presionarlo, se abre un explorador para seleccionar y cargar un archivo desde el dispositivo.

#### 4. Botón "Cargar":

• Este botón verde inicia el proceso de carga del archivo al sistema una vez seleccionado.

Si la carga del insumo fue exitosa en la parte superior de la pantalla se mostrará un mensaje de éxito como el siguiente:

Insumos cargados correctamente.

Adicionalmente un correo será enviado al correo del usuario que esta subiendo el archivo. Este correo tiene el propósito de resumir las características del insumo cargado.

Ahora bien, si el usuario selecciona nuevamente el insumo de la lista de insumos, la sección de control de carga lucirá de la siguiente manera:

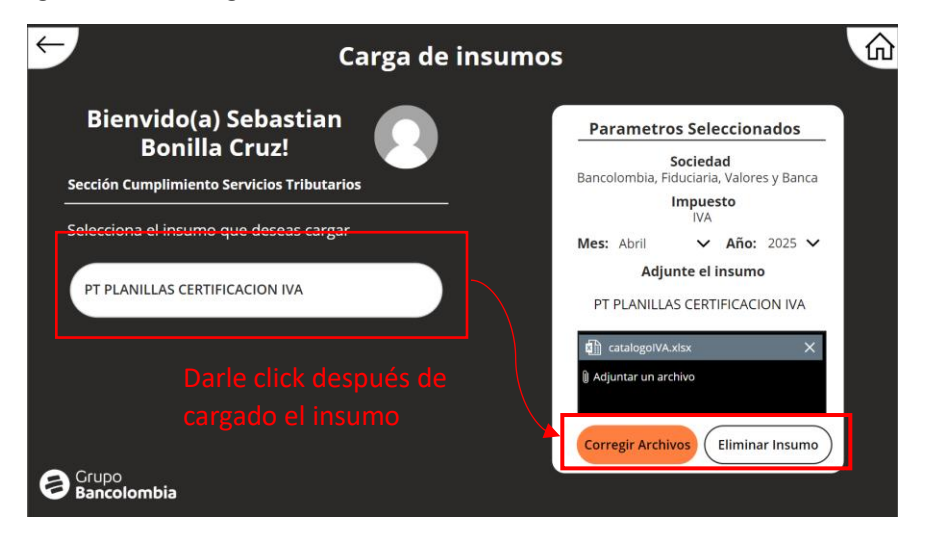

|               | Macroproceso                    | Gestión Financiera                 |
|---------------|---------------------------------|------------------------------------|
| 🗧 Bancolombia | Proceso                         | Gestionar presupuesto de impuestos |
|               | Nombre del Manual<br>de Usuario | MU_PresupuestoImpuesto             |

El botón de carga ya no aparecerá, en su lugar habrá 2 opciones, corregir insumos o eliminar insumos.

 Corregir insumos: Para corregir el insumo puedes eliminar el/los archivos de la caja de adjunto, subir los nuevos insumos que necesites y seleccionar el botón de corregir. Al terminar el proceso de corrección te aparecerá un mensaje de confirmación como el siguiente:

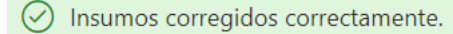

Adicionalmente, se te notificara por medio de correo que hiciste una corrección al insumo en cuestión

- Eliminar insumo: Si deseas eliminar el insumo debes seleccionar el botón eliminar. Al terminar el proceso de eliminación un mensaje de éxito como el siguiente aparecerá en la parte superior de la pantalla:
  - i Se elimino el archivo exitosamente.

Finalmente, mediante un correo se te notificará que el insumo fue eliminado.

#### Nota importante!

Los administradores tienen la capacidad de bloquear un insumo, si el insumo con el que se está trabajando está bloqueado te aparecerá un mensaje como el siguiente:

i No puedes eliminar este registro debido a que fue bloqueado

De modo que no podrás corregir ni eliminar el registro en cuestión.

Botón Visualizar Insumos

Selecciona el botón de visualizar insumos:

| I |                    | Macroproceso                    | Gestión Financiera                 |
|---|--------------------|---------------------------------|------------------------------------|
|   | <b>Bancolombia</b> | Proceso                         | Gestionar presupuesto de impuestos |
|   |                    | Nombre del Manual<br>de Usuario | MU_PresupuestoImpuesto             |

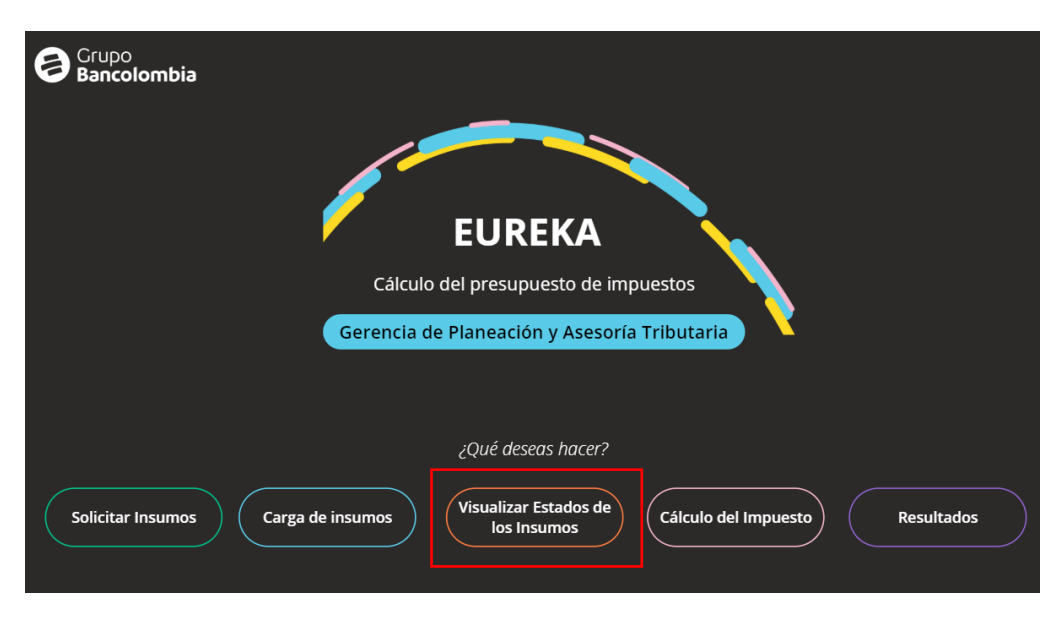

Este botón te llevará a una página como la siguiente:

| ← (         | Visualización del estado de insumos                                |
|-------------|--------------------------------------------------------------------|
|             | Selecciona el Periodo de interes Selecciona el Impuesto de interés |
|             | 2024 V Febrero V Todos V                                           |
|             |                                                                    |
|             | $\wedge$                                                           |
|             | No hav insumos cargados para el mes y el año                       |
|             | seleccionado. Por favor, selecciona otra fecha.                    |
|             |                                                                    |
|             |                                                                    |
|             |                                                                    |
| Bancolombia |                                                                    |

Aspectos importantes de la interfaz:

 Menu para seleccionar año, mes e impuesto: De acuerdo a tus necesidades puedes seleccionar estes 3 variables, no obstante, si no hay insumos para la combinación mes-añoimpuesto aparecerá un mensaje con un signo de exclamación como en la imagen anterior. De haber insumos cargados para la combinación seleccionada la vista de la pantalla resulta en lo siguiente:

|                    | Macroproceso                    | Gestión Financiera                 |
|--------------------|---------------------------------|------------------------------------|
| <b>Bancolombia</b> | Proceso                         | Gestionar presupuesto de impuestos |
|                    | Nombre del Manual<br>de Usuario | MU_PresupuestoImpuesto             |

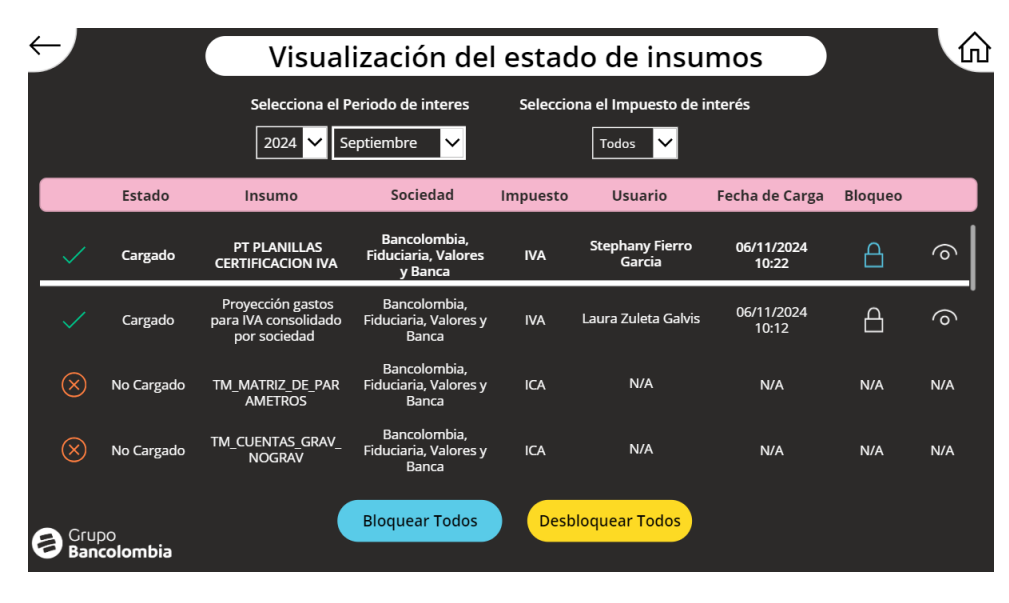

Se mostrará una tabla de estado en la se van a observar el insumo en cuestión, el estado de carga, la sociedad, el impuesto, el usuario que subió ese archivo, la fecha de carga, una columna llamada bloqueo y una columna de visualización (la que tiene un ojo).

La columna de bloqueo se usa para bloquear cada uno de los insumos; de ese modo los usuarios no podrán realizar modificaciones (corregir o eliminar) el insumo que ya fue subido.

Por otro lado, dentro de esta tabla, se observa una línea blanca que cruza de izquierda a derecha toda la tabla.

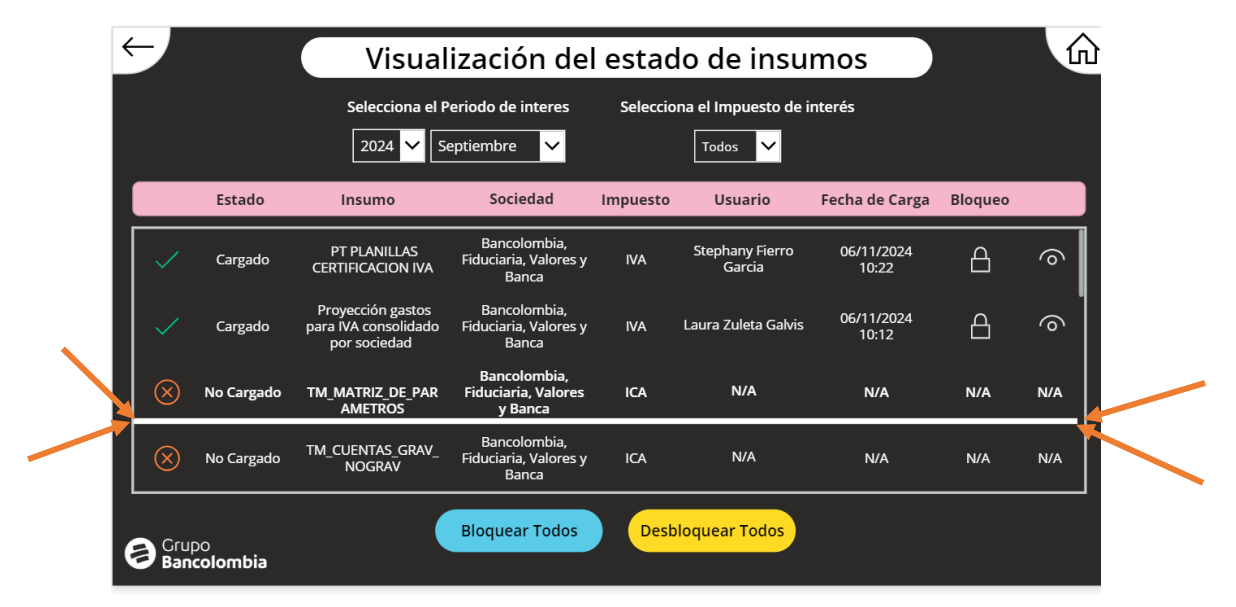

|                      | Macroproceso                    | Gestión Financiera                 |
|----------------------|---------------------------------|------------------------------------|
| <b>≓</b> Bancolombia | Proceso                         | Gestionar presupuesto de impuestos |
|                      | Nombre del Manual<br>de Usuario | MU_PresupuestoImpuesto             |

Esta línea indica que un determinado Item está seleccionado, es importante tener en cuenta que antes de bloquear o visualizar un insumo primero se tendrá que seleccionar el item respectivo

#### Bloqueo.

Como se mencionó anteriormente, primero se debe seleccionar el insumo con el que se va a trabajar.

| ÷ | ← Visualización del estado de insumos |                |                                                           |                                                |          |                                 |                     | 命       |     |
|---|---------------------------------------|----------------|-----------------------------------------------------------|------------------------------------------------|----------|---------------------------------|---------------------|---------|-----|
|   |                                       |                | Selecciona el Po                                          | eriodo de interes                              | Seleccio | na el Impuesto de in<br>Todos 🗸 | nterés              |         |     |
|   |                                       | Estado         | Insumo                                                    | Sociedad                                       | Impuesto | Usuario                         | Fecha de Carga      | Bloqueo |     |
|   | ~                                     | Cargado        | PT PLANILLAS<br>CERTIFICACION IVA                         | Bancolombia,<br>Fiduciaria, Valores<br>y Banca | IVA      | Stephany Fierro<br>Garcia       | 06/11/2024<br>10:22 | 6       | 6   |
|   |                                       | Cargado        | Proyección gastos<br>para IVA consolidado<br>por sociedad | Bancolombia,<br>Fiduciaria, Valores y<br>Banca | IVA      | Laura Zuleta Galvis             | 06/11/2024<br>10:12 | A       | 6   |
|   | $\otimes$                             | No Cargado     | TM_MATRIZ_DE_PAR<br>AMETROS                               | Bancolombia,<br>Fiduciaria, Valores y<br>Banca | ICA      | N/A                             | N/A                 | N/A     | N/A |
|   | $\otimes$                             | No Cargado     | TM_CUENTAS_GRAV_<br>NOGRAV                                | Bancolombia,<br>Fiduciaria, Valores y<br>Banca | ICA      | N/A                             | N/A                 | N/A     | N/A |
| E | ) Grup<br>Ban                         | oo<br>colombia |                                                           | Bloquear Todos                                 | Desb     | loquear Todos                   |                     |         |     |

Despues de asegurar que la línea blanca esta en el item de interés, podemos observar el candado que esta en la parte derecha de la tabla, el candado amarillo indica que ese insumo NO está bloqueado (este es el estado por defecto de todos los insumos) si seleccionas el candado amarillo entonces el imsumo se blqueará y tendrás un candado azul como el siguiente.

| ÷ | ← Visualización del estado de insumos |                |                                                           |                                                |          |                              | mos                 |         | 命   |
|---|---------------------------------------|----------------|-----------------------------------------------------------|------------------------------------------------|----------|------------------------------|---------------------|---------|-----|
|   |                                       |                | Selecciona el Po                                          | eriodo de interes<br>eptiembre 🗸               | Seleccio | na el Impuesto de i<br>Todos | nterés              |         |     |
|   |                                       | Estado         | Insumo                                                    | Sociedad                                       | Impuesto | Usuario                      | Fecha de Carga      | Bloqueo |     |
|   | $\checkmark$                          | Cargado        | PT PLANILLAS<br>CERTIFICACION IVA                         | Bancolombia,<br>Fiduciaria, Valores<br>y Banca | IVA      | Stephany Fierro<br>Garcia    | 06/11/2024<br>10:22 | A       | 0   |
|   |                                       | Cargado        | Proyección gastos<br>para IVA consolidado<br>por sociedad | Bancolombia,<br>Fiduciaria, Valores y<br>Banca | IVA      | Laura Zuleta Galvis          | 06/11/2024<br>10:12 | A       | 6   |
|   | $\otimes$                             | No Cargado     | TM_MATRIZ_DE_PAR<br>AMETROS                               | Bancolombia,<br>Fiduciaria, Valores y<br>Banca | ICA      | N/A                          | N/A                 | N/A     | N/A |
|   | $\otimes$                             | No Cargado     | TM_CUENTAS_GRAV_<br>NOGRAV                                | Bancolombia,<br>Fiduciaria, Valores y<br>Banca | ICA      | N/A                          | N/A                 | N/A     | N/A |
| e | ) Grup<br>Ban                         | oo<br>colombia |                                                           | Bloquear Todos                                 | Desb     | loquear Todos                |                     |         |     |

|                      | Macroproceso                    | Gestión Financiera                 |
|----------------------|---------------------------------|------------------------------------|
| <b>≓</b> Bancolombia | Proceso                         | Gestionar presupuesto de impuestos |
|                      | Nombre del Manual<br>de Usuario | MU_PresupuestoImpuesto             |

Ahora bien, los botones "bloquear todos" y "desbloquear todos" bloquearan y desbloquearan respectivamente todos los insumos subidos hasta el momento para la combinación de año-mes-iva ingresada.

#### Visualización.

Como se mencionó anteriormente, primero se debe seleccionar el insumo con el que se va a trabajar. En este caso trabajaremos coronel segundo insumo.

| $\leftarrow$ | Visualización del estado de insumos |                |                                                              |                                                |          |                           |                     | ŵ       |          |
|--------------|-------------------------------------|----------------|--------------------------------------------------------------|------------------------------------------------|----------|---------------------------|---------------------|---------|----------|
|              |                                     |                | Selecciona el P                                              | eriodo de interes<br>eptiembre 🗸               | Seleccio | na el Impuesto de i       | nterés              |         |          |
|              |                                     | Estado         | Insumo                                                       | Sociedad                                       | Impuesto | Usuario                   | Fecha de Carga      | Bloqueo |          |
|              |                                     | Cargado        | PT PLANILLAS<br>CERTIFICACION IVA                            | Bancolombia,<br>Fiduciaria, Valores y<br>Banca | IVA      | Stephany Fierro<br>Garcia | 06/11/2024<br>10:22 | A       | 0        |
|              | <ul> <li></li> </ul>                | Cargado        | Proyeccion gastos<br>para IVA<br>consolidado por<br>sociedad | Bancolombia,<br>Fiduciaria, Valores<br>y Banca | IVA      | Laura Zuleta Galvis       | 06/11/2024<br>10:12 | ≙       | <b>`</b> |
| 1            | $\otimes$                           | No Cargado     | TM_MATRIZ_DE_PAR<br>AMETROS                                  | Bancolombia,<br>Fiduciaria, Valores y<br>Banca | ICA      | N/A                       | N/A                 | N/A     | N/A      |
| I            | $\otimes$                           | No Cargado     | TM_CUENTAS_GRAV_<br>NOGRAV                                   | Bancolombia,<br>Fiduciaria, Valores y<br>Banca | ICA      | N/A                       | N/A                 | N/A     | N/A      |
| 8            | Grup<br>Ban                         | oo<br>colombia |                                                              | Bloquear Todos                                 | Desk     | oloquear Todos            |                     |         |          |

Si presionas en el icono del ojo ubicado al extremo derecho de la tabla aparecerá una ventana emergente.

| ~ | 🖯 Visualización del estado de insumos 🎧 |                |                                                              |                                                |          |                           |                     |         |     |
|---|-----------------------------------------|----------------|--------------------------------------------------------------|------------------------------------------------|----------|---------------------------|---------------------|---------|-----|
|   |                                         |                | Selecciona el P                                              | eriodo de interes                              | Seleccio | ona el Impuesto de i      | nterés              |         |     |
| 1 |                                         | Estado         | Insumo                                                       | Sociedad                                       | Impuesto | Usuario                   | Fecha de Carga      | Bloqueo |     |
|   |                                         | Cargado        | PT PLANILLAS<br>CERTIFICACION IVA                            | Bancolombia,<br>Fiduciaria, Valores y<br>Banca | IVA      | Stephany Fierro<br>Garcia | 06/11/2024<br>10:22 | A       | 0   |
|   | ~                                       | Cargado        | Proyeccion gastos<br>para IVA<br>consolidado por<br>sociedad | Bancolombia,<br>Fiduciaria, Valores<br>y Banca | IVA      | Laura Zuleta Galvis       | 06/11/2024<br>10:12 | A       | 0   |
|   | $\otimes$                               | No Cargado     | TM_MATRIZ_DE_PAR<br>AMETROS                                  | Bancolombia,<br>Fiduciaria, Valores y<br>Banca | ICA      | N/A                       | N/A                 | N/A     | N/A |
|   | $\otimes$                               | No Cargado     | TM_CUENTAS_GRAV_<br>NOGRAV                                   | Bancolombia,<br>Fiduciaria, Valores y<br>Banca | ICA      | N/A                       | N/A                 | N/A     | N/A |
| Ę | Gruj                                    | oo<br>colombia |                                                              | Bloquear Todos                                 | Desk     | oloquear Todos            |                     |         |     |

|                      | Macroproceso                    | Gestión Financiera                 |
|----------------------|---------------------------------|------------------------------------|
| <b>≓</b> Bancolombia | Proceso                         | Gestionar presupuesto de impuestos |
|                      | Nombre del Manual<br>de Usuario | MU_PresupuestoImpuesto             |

| ÷ | -            | Visualización del estado de insumos |                                                        |                       |                            |           |                   |         |   |
|---|--------------|-------------------------------------|--------------------------------------------------------|-----------------------|----------------------------|-----------|-------------------|---------|---|
|   |              |                                     | Selecciona                                             | el Periodo de interes | Selecciona el Impuesto de  | e interés |                   |         |   |
|   |              |                                     | 2024                                                   | Visua<br>             | lizar Insumos              | $\times$  |                   |         |   |
|   |              | Estado                              | Insumo                                                 | Haz click en el ins   | umo que quieres visualizar |           | a de Carga        | Bloqueo |   |
|   |              | Cargado                             | PT PLANILLA<br>CERTIFICACION                           | Copia de Pr           | ronóstico 6-11.xlsx        | _         | '11/2024<br>10:22 | 8       |   |
|   | ~            | Cargado                             | Proyeccion ga<br>para IVA<br>consolidado p<br>sociedad |                       |                            |           | '11/2024<br>10:12 | 8       | 6 |
|   |              | No Cargado                          | TM_MATRIZ_DE<br>AMETROS                                | Envia                 | ar a un Colega             |           | N/A               |         |   |
|   |              | No Cargado                          | TM_CUENTAS_G<br>NOGRAV                                 | Danca                 |                            |           | N/A               |         |   |
| e | ) Gru<br>Ban | po<br><b>colombia</b>               |                                                        | Bloquear Todos        | Desbloquear Todos          |           |                   |         |   |

Esta ventana emergente consiste con una lista de todos los archivos subidos para el insumo seleccionado. Si selecciona cualquiera de los archivos entonces este se te abrirá en otra pestaña del navegador con Excel online.

| C A thiss/bancolombia.sharepoint.com/:x/r/sites/co-dimc/_layouts/15/Doc.aspx?sourcedoc=%/8787819385E-BF7A-4560 A A A D L & A A A A A A A A A A A A A A A A A A                                                                                                    | 💄 🔞 🗈 🎼 🌒 Power Apps Studio   APB321349 🗙 🖬 Copia de Pronóstico 6                                                                                                    | -11.xlsx × +                                                                                                    |                                                                                                    |                                                                                                    |                               |                              | - o   | ×     |
|----------------------------------------------------------------------------------------------------|----------------------------------------------------------------------------------------------------|----------------------------------------------------------------------------------------------------|----------------------------------------------------------------------------------------------------|----------------------------------------------------------------------------------------------------|-------------------------------|------------------------------|-------|-------|
| Fororitos Bancolombia       Internet de Valors       SUCURSAL VIRTUAL       SUFI       A PB61470_Roma - P_       Micl - Modelo inte_       Power Apps [Inicio       # Bixic       Inicio       Inicio       Inici                                                                                                    | C A https://bancolombia.sharepoint.com/xx/r/sites/co-dir                                                                                                    | mc/_layouts/15/Doc.asp                                                                                                    | k?sourcedoc=%7B7B19385E-B                                                                                                    | F7A-4560 A <sup>N</sup>                                                                                                    | ☆ CD                          | ć= 🕀                         | ∞ …   |       |
| Image: Copia de Pronostico 6-11 @        Puscar herramientas, ayuda y mucho más (Alt + Q)       Image: Compartir Diseño de página Formulas Datos Revisar Vista Automatizar Ayuda Dibujo       Comentanos @ Edición          Archivo Inicio       Insertar Compartir Diseño de página Formulas Datos Revisar Vista Automatizar Ayuda Dibujo       Comentanos @ Edición        Edición          Pegar Di Aptos Narrow Cue 11       Image: Di Aptos Narrow Cue 11       Image: Di Aptos Narrow Cue 11                                                                                                    | 🎦 Favoritos Bancolombia 🌓 Intranet de Valores 🌓 SUCURSAL VIRTUAL 🌓 SUFI 🖣                                                                                                    | APB61470_Roma - P                                                                                                    | 💩 MICI - Modelo inte 🔶 Po                                                                                                    | ower Apps   Inicio 🛛                                                                                                    | BWork 🔇 I                     | inicio   Microsoft 3         | 5     | >     |
| Archivo       Inicio       Insertar       Compartir       Diseño de página       Formulas       Datos       Revisar       Vista       Automatizar       Ayuda       Dibujo       Commetantos       P Edición         Pegar       Pegar <td< td=""><td>🗰 🛛 Copia de Pronóstico 6-11 🍪 🗠 🛛 🔎 Buscar herrami</td><td>entas, ayuda y mucho m</td><td>ás (Alt + Q)</td><td></td><td></td><td></td><td>8</td><td>SC</td></td<>                                                                                                    | 🗰 🛛 Copia de Pronóstico 6-11 🍪 🗠 🛛 🔎 Buscar herrami                                                                                                    | entas, ayuda y mucho m                                                                                                    | ás (Alt + Q)                                                                                                    |                                                                                                    |                               |                              | 8     | SC    |
| $ \begin{array}{c c c c c c c c c c c c c c c c c c c $                                                                                                    | Archivo Inicio Insertar Compartir Diseño de página Fórmulas                                                                                                    | Datos Revisar Vist                                                                                                    | a Automatizar Ayuda                                                                                                    | Dibujo                                                                                                    |                               | Comentario                   | Bedic | ión 🗸 |
| E16         V         X         fx         G Gospor-02         V         Fx         G         H         I         J         K         L           1         Fecha Tipo Egeso_ sociedad Gestoria         Pospre_definitivo         Nombre pospre         Valors Pry DE No C/         976.274.326         Image: Sociedad Gestoria         Image: Sociedad Gestoria <td><math display="block"> \begin{array}{c c c c c c } &amp; &amp; &amp; &amp; &amp; &amp; &amp; &amp; &amp; &amp; &amp; &amp; &amp; &amp; &amp; &amp; &amp; &amp; &amp;</math></td> <td>General ✓<br/>\$€ ✓ % 000 № ,%<br/>Número</td> <td>Formato condicional ~  Dar formato como tabla ·  Estilos de celda ~  Estilos</td> <td><ul> <li>Insertar ~</li> <li>Eliminar ~</li> <li>Formato ~</li> <li>Ceidas</li> </ul></td> <td>∑ × 妃 ×<br/>&amp; × Q ×<br/>Edición</td> <td>Complementos<br/>Complementos</td> <td></td> <td>~</td> | $ \begin{array}{c c c c c c } & & & & & & & & & & & & & & & & & & &$                                                                                                    | General ✓<br>\$€ ✓ % 000 № ,%<br>Número                                                                                                    | Formato condicional ~  Dar formato como tabla ·  Estilos de celda ~  Estilos                                                                                                    | <ul> <li>Insertar ~</li> <li>Eliminar ~</li> <li>Formato ~</li> <li>Ceidas</li> </ul>                                                                                                    | ∑ × 妃 ×<br>& × Q ×<br>Edición | Complementos<br>Complementos |       | ~     |
| A         B         C         D         E         F         G         H         I         J         K         L           1         Fecha         Tipo_Egreso_versitive         1000 Abono por decisión comercial         6G1914-72         RECLAMOS - PYG DE NO C/         976.274.326         Image: Comparitive         Image: Comparitive <td< td=""><td>E16 V X Jx GG0507-02</td><td></td><td></td><td></td><td></td><td></td><td></td><td>~</td></td<>                                                                                                    | E16 V X Jx GG0507-02                                                                                                    |                                                                                                    |                                                                                                    |                                                                                                    |                               |                              |       | ~     |
| I       Fecha       Tipo_Egreso2       sociedad Gestoria       Pospre_definitivo       Nombre pospre       ValonSoc         2       ##### Egreso_Operativo       1000 Abono por decisión comercial       GG1914-72       RECLAMOS - PYG DE NO C/       976 274.326         3       ##### Egreso_Operativo       1000 Abono por decisión comercial       GG1914-72       RECLAMOS - PYG DE NO C/       28.505.504         4       ##### Egreso_Operativo       1000 Abono por decisión comercial       GG1914-72       RECLAMOS - PYG DE NO C/       128.525.504         5       ##### Egreso_Operativo       1000 Abono por decisión comercial       GG1914-72       RECLAMOS - PYG DE NO C/       11.85.969.762         6       ##### Egreso_Operativo       3000 Actividades en operaciones conjuntas       GG1301-901       ACTIVIDADES EN OPERACIC       707.374.042         7       ##### Egreso_Operativo       3000 Actividades en operaciones conjuntas       GG1301-901       ACTIVIDADES EN OPERACIC       700.111.364         8       ###### Egreso_Operativo       3000 Actividades en operaciones conjuntas       GG1301-901       ACTIVIDADES EN OPERACIC       717.764.994         10       ##### Egreso_Operativo       3000 Activos Fijos       GG0507-02       HONA ADECUACIONES       54.99.181         11       ##### Egreso_Operativo       3000 Activos Fijos       GG                                                                                                    | А В С Д                                                                                                    | E                                                                                                    | F                                                                                                    | G                                                                                                    | н                             | J                            | к     | L     |
|                                                                                                    | I Fecha Tipo Egreso2         sociedad Gestoria           2         ##### Egreso_Operativo         1000 Abono por decisión comercial           3         ##### Egreso_Operativo         1000 Abono por decisión comercial           4         ##### Egreso_Operativo         1000 Abono por decisión comercial           5         ##### Egreso_Operativo         1000 Abono por decisión comercial           6         ##### Egreso_Operativo         3000 Actividades en operaciones conjuntas           7         ##### Egreso_Operativo         3000 Actividades en operaciones conjuntas           8         ##### Egreso_Operativo         3000 Actividades en operaciones conjuntas           9         ##### Egreso_Operativo         3000 Actividades en operaciones conjuntas           10         ##### Egreso_Operativo         3000 Actividades en operaciones conjuntas           11         ##### Egreso_Operativo         3000 Actividades en operaciones conjuntas           12         ##### Egreso_Operativo         3000 Activos Fijos           13         ##### Egreso_Operativo         3000 Activos Fijos           14         ##### Egreso_Operativo         3000 Activos Fijos           15         ##### Egreso_Operativo         3000 Activos Fijos           16         ##### Egreso_Operativo         3000 Activos Fijos           17 | Pospe_definitivo           OG1914-72           GG1914-72           GG1914-72           GG1914-72           GG1301-901           GG1301-901           GG1301-901           GG0507-02           GG0507-02 | Nombre pospre Val<br>RECLAMOS - PYG DE NO C/<br>RECLAMOS - PYG DE NO C/<br>RECLAMOS - PYG DE NO C/<br>RECLAMOS - PYG DE NO C/<br>RECLAMOS - PYG DE NO C/<br>RECLAMOS - PYG DE NO C/<br>ACTIVIDADES EN OPERACIC<br>ACTIVIDADES EN OPERACIC<br>ACTIVIDADES EN OPERACIC<br>HONO ADECUACIONES<br>HONO ADECUACIONES<br>HONO ADECUACIONES<br>HONO ADECUACIONES<br>HONO ADECUACIONES<br>HONO ADECUACIONES<br>HONO ADECUACIONES<br>HONO ADECUACIONES<br>HONO ADECUACIONES<br>HONO ADECUACIONES<br>HONO ADECUACIONES | lorxSoc<br>976,274,326<br>228,590,778<br>128,525,504<br>1.158,986,754<br>707,374,042<br>700,111,364<br>844,975,732<br>1.717,604,994<br>57,235,854<br>57,235,854<br>57,235,854<br>1.967,365<br>444,153<br>445,541,131<br>388,229<br>227,199,208<br>1.941,818 |                               |                              |       |       |

# Y desde Excel online podrás descargar el archivo.

Ahora bien, si presionas el boton "Enviar a un colega"

|                    | Macroproceso                    | Gestión Financiera                 |
|--------------------|---------------------------------|------------------------------------|
| <b>Bancolombia</b> | Proceso                         | Gestionar presupuesto de impuestos |
|                    | Nombre del Manual<br>de Usuario | MU_PresupuestoImpuesto             |

| < | -            | Visualización del estado de insumos |                                                        |                                                   |           |                   |         | ŵ |
|---|--------------|-------------------------------------|--------------------------------------------------------|---------------------------------------------------|-----------|-------------------|---------|---|
|   |              |                                     | Selecciona el                                          | Periodo de interes Selecciona el Impuesto d       | e interés |                   |         |   |
|   |              |                                     | 2024                                                   | Visualizar Insumos                                | $\times$  |                   |         |   |
|   |              | Estado                              | Insumo                                                 | Haz click en el insumo que quieres visualiza<br>I |           | a de Carga        | Bloqueo |   |
|   |              | Cargado                             | PT PLANILLA<br>CERTIFICACION                           | Copia de Pronóstico 6-11.xlsx                     |           | '11/2024<br>10:22 | A       | 6 |
|   | ~            | Cargado                             | Proyeccion ga<br>para IVA<br>consolidado p<br>sociedad |                                                   |           | '11/2024<br>10:12 | A       | 6 |
|   |              | No Cargado                          | TM_MATRIZ_DE<br>AMETROS                                | Enviar a un Colega                                |           | N/A               |         |   |
|   |              | No Cargado                          | TM_CUENTAS_G<br>NOGRAV                                 | Junica                                            |           | N/A               |         |   |
| ( | ) Gru<br>Ban | po<br><b>colombia</b>               |                                                        | Bloquear Todos Desbloquear Todos                  |           |                   |         |   |

Te abrirá una segunda ventana emergente como la siguiente:

| $\leftarrow$ |        | Visua                                                  | lización del estado de insu       | imos              |         |         | ŵ |
|--------------|--------|--------------------------------------------------------|-----------------------------------|-------------------|---------|---------|---|
|              |        | Seleccion                                              | Enviar Inusmos                    | ×                 |         |         |   |
|              |        | 2024                                                   | Buscar elementos 🗸 🗸              |                   |         |         |   |
|              | Estado | Insumo                                                 | Asunto                            | ) ade             | e Carga | Bloqueo |   |
|              |        | PT PLANILL4<br>CERTIFICACION                           | Descripcion                       | /11/<br>10:       |         |         |   |
|              |        | Proyeccion ga<br>para IVA<br>consolidado p<br>sociedad | € Copia de Pronóstico 6-11.xlsx X | J<br>'11/<br>10:' |         |         |   |
|              |        | TM_MATRIZ_DE<br>AMETROS                                | 🛿 Adjuntar un archivo             | N/                |         |         |   |
|              |        | TM_CUENTAS_G<br>NOGRAV                                 | Enviar                            | N/                |         |         |   |
|              |        |                                                        |                                   |                   |         |         |   |

Aquí podrás enviar el documento a cualquier compañero. En la sección "Buscar elementos" debes ingresar el NOMBRE COMPLETO de la persona. Después llenas el resto de los campos y a continuación seleccionas el botón "Enviar". Esto enviara un correo a tu compañero con el documento adjunto.

#### Botón Calculo de Impuestos

|                    | Macroproceso                    | Gestión Financiera                 |
|--------------------|---------------------------------|------------------------------------|
| <b>Bancolombia</b> | Proceso                         | Gestionar presupuesto de impuestos |
|                    | Nombre del Manual<br>de Usuario | MU_PresupuestoImpuesto             |

Selecciona el botón "cálculo del impuesto".

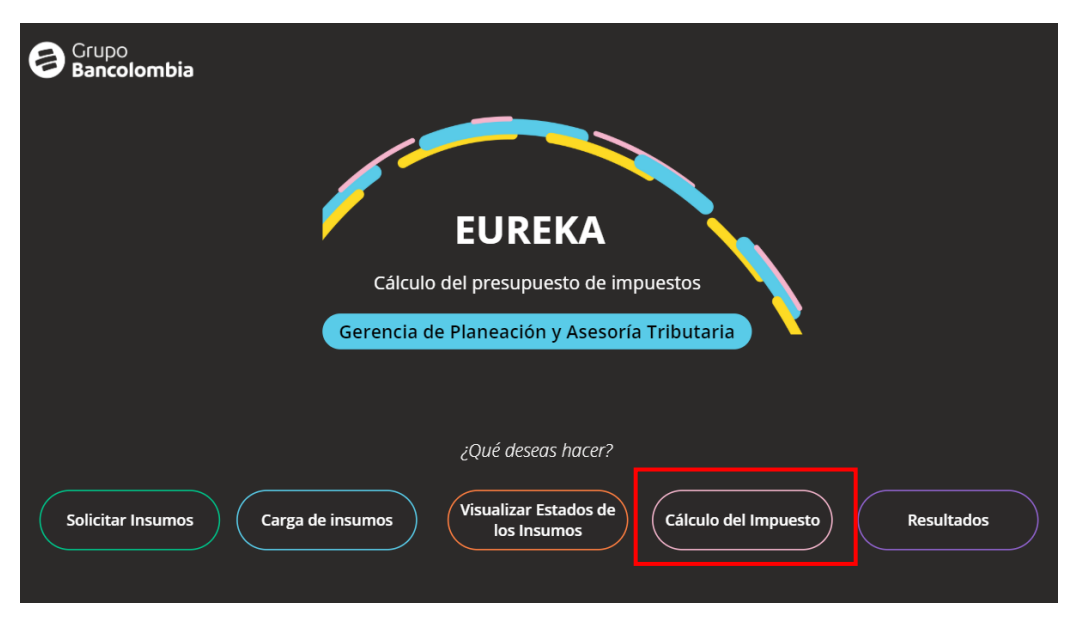

Este botón te llevara a una pantalla como la siguiente:

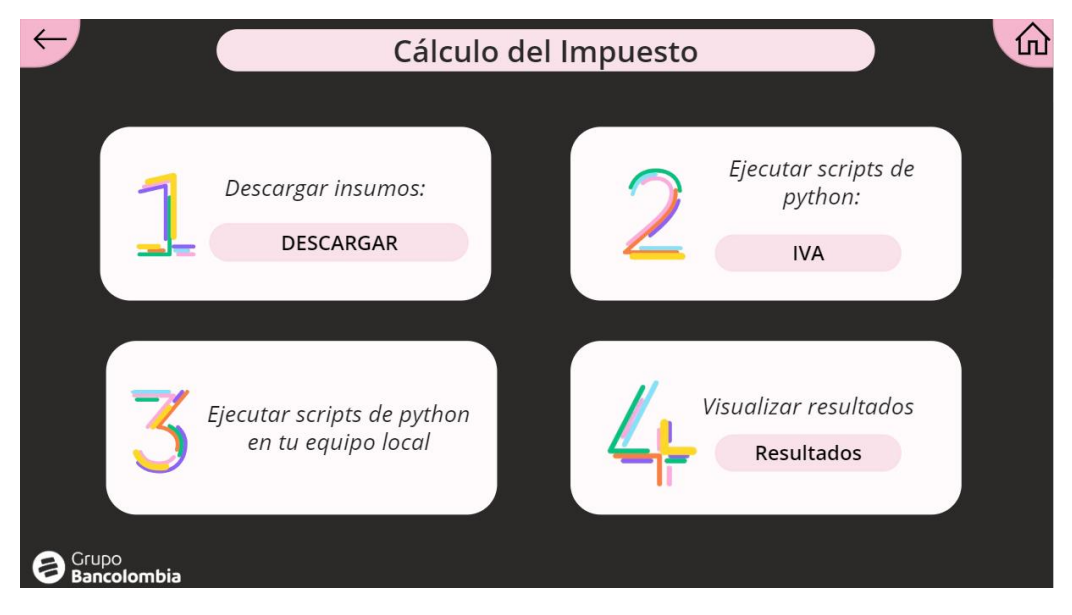

Estos 4 botones indican el paso a paso de lo que debes hacer para realizar el cálculo de los diferentes impuestos:

#### Recuadro 1:

Si seleccionas el botón descargar del paso uno:

|                    | Macroproceso                    | Gestión Financiera                 |
|--------------------|---------------------------------|------------------------------------|
| <b>Bancolombia</b> | Proceso                         | Gestionar presupuesto de impuestos |
|                    | Nombre del Manual<br>de Usuario | MU_PresupuestoImpuesto             |

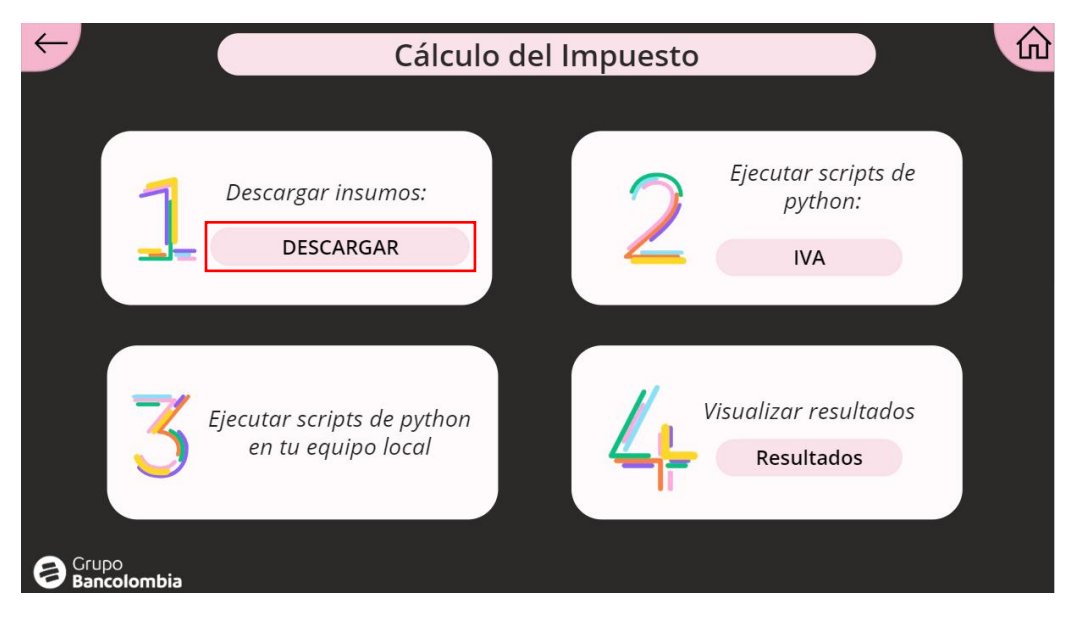

Serás enviado a una página como la siguiente:

| $\leftarrow$     |            |              | Descarga         | Insumos         | 5         |              | 命 |
|------------------|------------|--------------|------------------|-----------------|-----------|--------------|---|
|                  |            |              |                  |                 |           |              |   |
|                  |            |              |                  |                 |           |              |   |
|                  |            |              |                  |                 |           |              |   |
|                  |            | Ingresa tipo | de impuesto, año | y mes para la d | lescarga: |              |   |
|                  | 🔎 Impuesto | $\checkmark$ | 🔎 Año            | $\checkmark$    | 🔎 Mes     | $\checkmark$ |   |
|                  |            |              |                  |                 |           |              |   |
|                  |            |              | Iniciar de       | escarga         |           |              |   |
|                  |            |              |                  |                 |           |              |   |
|                  |            |              |                  |                 |           |              |   |
| Grupo<br>Bancolo | ombia      |              |                  |                 |           |              |   |

En esta pantalla podrás descargar los insumos necesarios de cada impuesto para realizar su respectivo cálculo.

En cada una de las listas desplegables debes seleccionar el impuesto, año y el mes de interés. Una vez hagas esto el botón iniciar descarga se te habilitará.

|                      | Macroproceso                    | Gestión Financiera                 |
|----------------------|---------------------------------|------------------------------------|
| <b>₩</b> Bancolombia | Proceso                         | Gestionar presupuesto de impuestos |
|                      | Nombre del Manual<br>de Usuario | MU_PresupuestoImpuesto             |

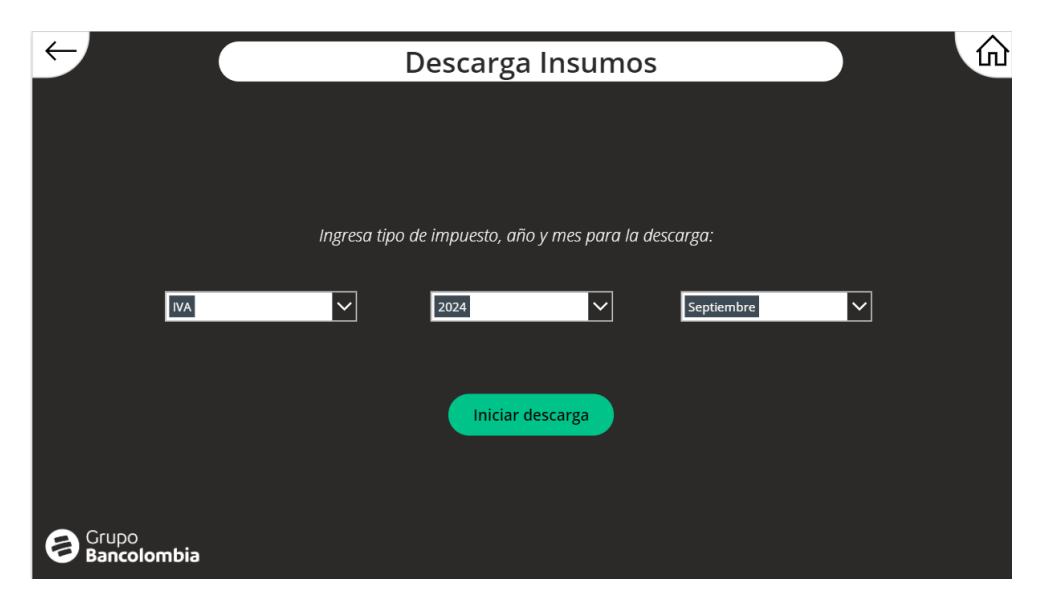

Al presionarlo, te aparecerá un cuadro flotando indicando si estas seguro que quieres iniciarla descarga.

| $\leftarrow$   |        | Descarga Insumos                                                                                 | ŵ |
|----------------|--------|--------------------------------------------------------------------------------------------------|---|
|                | IVA    | ?         ¿Estas seguro que deseas descargar<br>los archivos?         Descargar         Cancelar |   |
| Grupo<br>Banco | lombia |                                                                                                  |   |

El botón "Descargar" iniciará la descarga de los insumos, mientras que el botón cancelar cancelará el proceso y ocultará la ventana emergente.

Una vez le des click en "Descargar" un cuadro emergente como el siguiente aparecerá indicándote que el proceso de descarga ha iniciado.

|              |          | Macroproceso                    | Gestión Financiera                 |
|--------------|----------|---------------------------------|------------------------------------|
| <b>≓</b> Ban | colombia | Proceso                         | Gestionar presupuesto de impuestos |
|              |          | Nombre del Manual<br>de Usuario | MU_PresupuestoImpuesto             |

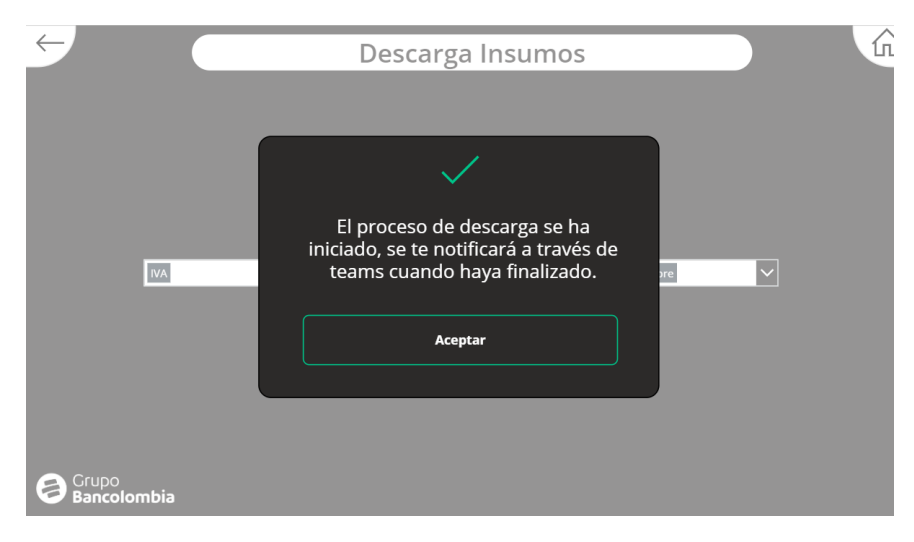

Finalmente, te llegara un mensaje a través de teams cuando el proceso haya concluido.

Sebastian Bonilla Cruz a través de Workflows 3:00 p.m.

Hola, los archivos del proceso para el presupuesto de IVA se encuentran descargados en la ruta IVA-2024-Septiembre en tu One Drive, puedes continuar con el proceso del cálculo con el script de python.

Los archivos los podrás encontrar en tu computador, en la siguiente ruta:

C:\Users\{username}\<mark>OneDrive - Grupo Bancolombia\Presupuesto\_Impuesto</mark>\{Impuesto ingresado}

En una carpeta llama con el siguiente formato: impuesto-año-mes.

#### Recuadro 2:

å

Ahora bien, si seleccionas el botón IVA del recuadro 2.

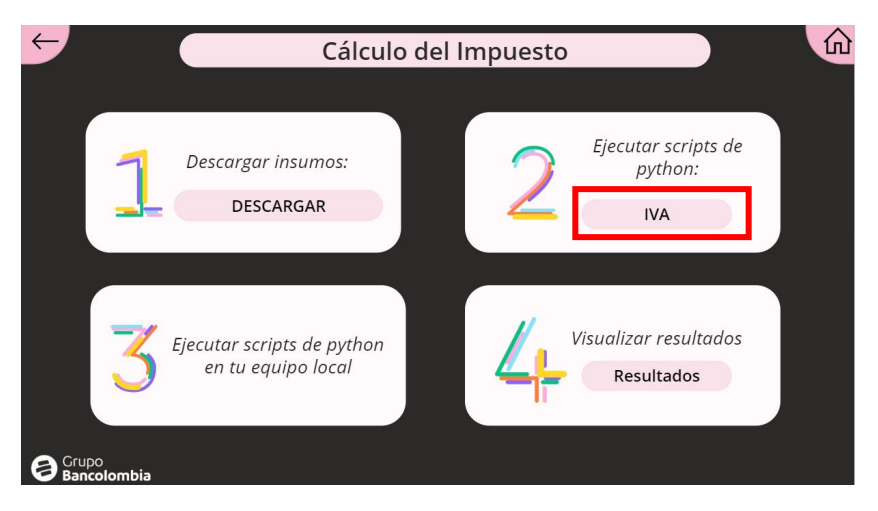

|                | Macroproceso                    | Gestión Financiera                 |
|----------------|---------------------------------|------------------------------------|
| ne Bancolombia | Proceso                         | Gestionar presupuesto de impuestos |
|                | Nombre del Manual<br>de Usuario | MU_PresupuestoImpuesto             |

Será dirigido a una pantalla como esta:

| $\leftarrow$ |                   |                                  | Cálcu                             | álculo del IVA                          |                                 |                | 命           |
|--------------|-------------------|----------------------------------|-----------------------------------|-----------------------------------------|---------------------------------|----------------|-------------|
|              |                   | Selecciona la Gesto<br>interés   | ría de Seleccion                  | a el Pospre de interés                  | Aplicación del IV               | A              |             |
|              |                   | 🔎 Gestoría                       | ▶ Pospr                           | e 🗸                                     | Aplicacion del IVA              |                |             |
|              | Año               | Gestoría                         | Nombre Pospre                     | Llave                                   |                                 | Aplicacion IVA |             |
|              | 2023              | Logistica Integral               | TELEFONIA SERVICIOS<br>ABREVIADOS | 2023Logistica IntegralTEL<br>ABREVIAE   | EFONIA SERVICIOS<br>DOS         | Aplica         | •           |
|              | 2023              | Comisiones Logistica<br>Integral | COMISIONES<br>LOGISTICA INTEGRAL  | 2023Comisione:<br>IntegralCOMISIONES LO | s Logistica<br>GISTICA INTEGRAL | Aplica         | <b>~</b>    |
|              | 2023              | Calidad de Vida                  | RECREACION                        | 2023Calidad de Vida                     | aRECREACION                     | No aplica      | <b>&gt;</b> |
|              | 2023              | Cálculos actuariales             |                                   | 2023Cálculos actuariale:<br>PENSIO      | sbonificaciones<br>N            | No aplica      | ~           |
| 8            | Grupo<br>Bancolon | nbia                             | Ag                                | regar nuevos<br>items                   |                                 |                |             |

Aquí encontraras 3 menús desplegables en la parte superior y una lista con todos los ítems del catálogo actual para el cálculo del impuesto IVA. Cada una de las listas desplegables te permitirá filtrar por Gestoría, Pospre y la aplicación del IVA respectivamente.

仚 ÷ Cálculo del IVA Selecciona la Gestoría de interés Selecciona el Pospre de interés Aplicación del IVA  $\sim$  $\sim$ Cálculos actuariales  $\sim$ 🔎 Pospre 🔎 Aplicacion del IVA Nombre Pospre Llave Año Aplicacion IVA Gestoría BONIFICACIONES PENSION 2023Cálculos actuarialesB PENSION BONIFICACIONES Cálculos actuariales No aplica  $\sim$ PENSIONES DE JUBILACION COSTO INTERES 2023Cálculos actuarialesPENSIONES DE JUBILACION COSTO INTERES  $\sim$ No aplica Cálculos actuariales 2023Cálculos actuarialesPRIMA DE ANTIGUEDAD PRIMA DE ANTIGUEDAD  $\sim$ 2023 No aplica Cálculos actuariales PRIMA DE ANTIGÜEDAD- COSTO 2023Cálculos actuarialesPRIMA DE ANTIGÜEDAD- COSTO DE INTERES  $\sim$ 2023 Cálculos act ariale No aplica Agregar nuevos Grupo Bancolombia items

Ejemplo Gestoría:

Ejemplo Pospre:

|                    | Macroproceso                    | Gestión Financiera                 |
|--------------------|---------------------------------|------------------------------------|
| <b>Bancolombia</b> | Proceso                         | Gestionar presupuesto de impuestos |
|                    | Nombre del Manual<br>de Usuario | MU_PresupuestoImpuesto             |

| $\leftarrow$ | l                 |                                | Cálcu                     | ulo del IVA                         |                     |                |
|--------------|-------------------|--------------------------------|---------------------------|-------------------------------------|---------------------|----------------|
|              |                   | Selecciona la Gesto<br>interés | oría de Seleccio          | na el Pospre de interés             | Aplicación del      | l IVA          |
|              |                   | 👂 Gestoría                     | ✓ BONIFI                  | CACIONES PENSI                      | 🔎 Aplicacion del    |                |
|              | Año               | Gestoría                       | Nombre Pospre             | Llave                               |                     | Aplicacion IVA |
|              | 2023              | Cálculos actuariales           | BONIFICACIONES<br>PENSION | 2023Cálculos actuariales<br>PENSION | BONIFICACIONES<br>N | No aplica 🗸    |
|              | 2023              | Bonificaciones                 | BONIFICACIONES<br>PENSION | 2023BonificacionesBC<br>PENSION     | INIFICACIONES<br>N  | No aplica 🗸    |
|              | 2024              | Bonificaciones                 | BONIFICACIONES<br>PENSION | 2024BonificacionesBC<br>PENSION     | INIFICACIONES<br>N  | No aplica      |
|              | 2024              | Cálculos actuariales           | BONIFICACIONES<br>DENSION | 2024Cálculos actuariales<br>PENSION | BONIFICACIONES<br>N | No aplica 🗸    |
| 8            | Grupo<br>Bancolom | ıbia                           | A                         | gregar nuevos<br>items              |                     |                |

Ejemplo Aplicación IVA:

| $\leftarrow$ |                   |                                  | Cálcul                                   | o del IVA                              |                                   |                |
|--------------|-------------------|----------------------------------|------------------------------------------|----------------------------------------|-----------------------------------|----------------|
|              |                   | Selecciona la Gestor<br>interés  | ría de Selecciona                        | el Pospre de interés                   | Aplicación del                    | IVA            |
|              |                   | 🔎 Gestoría                       | ✓ Pospre                                 | $\checkmark$                           | Aplica                            | $\checkmark$   |
|              | Año               | Gestoría                         | Nombre Pospre                            | Llave                                  | •                                 | Aplicacion IVA |
|              | 2023              | Logistica Integral               | TELEFONIA SERVICIOS<br>ABREVIADOS        | 2023Logistica IntegralTE<br>ABREVIA    | ELEFONIA SERVICIOS<br>DOS         | Aplica         |
|              | 2023              | Comisiones Logistica<br>Integral | COMISIONES<br>LOGISTICA INTEGRAL         | 2023Comisione<br>IntegralCOMISIONES LC | es Logistica<br>DGISTICA INTEGRAL | Aplica 🗸       |
|              | 2023              | Selección de Personal            | SELECCION DE<br>PERSONAL -<br>HONORARIOS | 2023Selección de Pers<br>PERSONAL - HC | onalSELECCION DE<br>DNORARIOS     | Aplica 💙       |
|              | 2023              | Medios de Pago                   |                                          | 2023Medios de PagoRE<br>CONVEN         | DENCIONES OTROS                   | Aplica         |
| 8            | Grupo<br>Bancolor | mbia                             | Agro                                     | egar nuevos<br>items                   |                                   |                |

También puedes filtrar con las 3 listas al mismo tiempo:

|               | Macroproceso                    | Gestión Financiera                 |
|---------------|---------------------------------|------------------------------------|
| 🗧 Bancolombia | Proceso                         | Gestionar presupuesto de impuestos |
|               | Nombre del Manual<br>de Usuario | MU_PresupuestoImpuesto             |

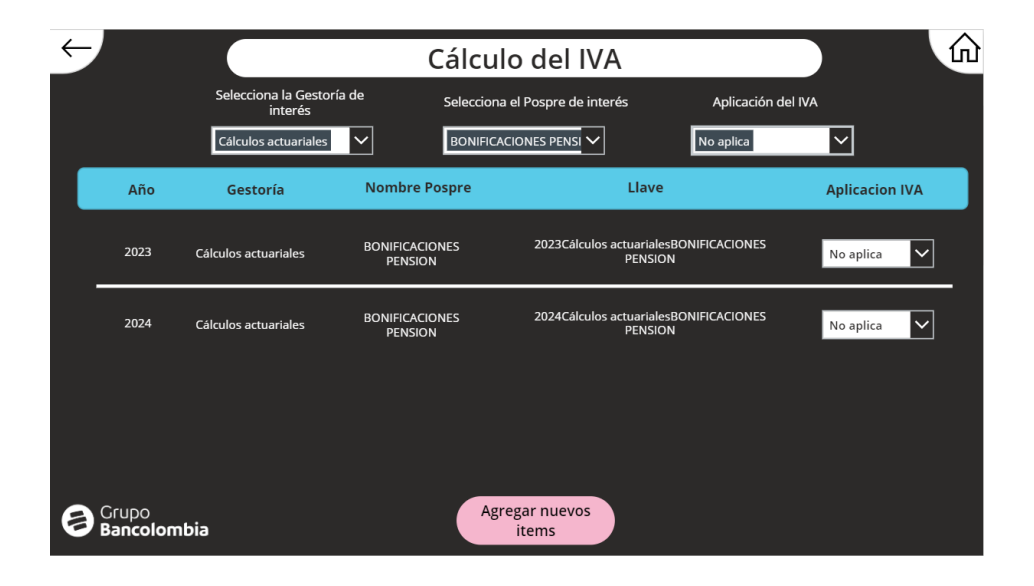

En este punto iniciaremos con la descarga del catálogo.

#### Descarga del catálogo:

Una vez llegues aquí ya será momento de iniciar con la descarga del catálogo.

1. Para iniciar con la descarga, un archivo Excel se te compartirá y deberás guardarlo en la siguiente ruta.

C:\Users\{username}\OneDrive - Grupo Bancolombia\Presupuesto\_Impuesto\IVA

2. Actualizar el archivo de Excel con SharePoint list.

De ese modo ya tendrás el catalogo actualizado en tu computador.

#### **Encontrar nuevas pospres:**

La explicación de como encontrar nuevas pospres la encontrarás más adelante, sin embargo, el resultado de este proceso es una archivo Excel llamado "NuevasPospres"; una vez tengas este archivo en la siguiente ruta.

#### OneDrive - Grupo Bancolombia\Presupuesto\_Impuesto\IVA\NuevasPospres

Puedes volver a la aplicación en power apps y seleccionar el boton "agregar nuevos ítems"

|                | Macroproceso                    | Gestión Financiera                 |
|----------------|---------------------------------|------------------------------------|
| ne Bancolombia | Proceso                         | Gestionar presupuesto de impuestos |
|                | Nombre del Manual<br>de Usuario | MU_PresupuestoImpuesto             |

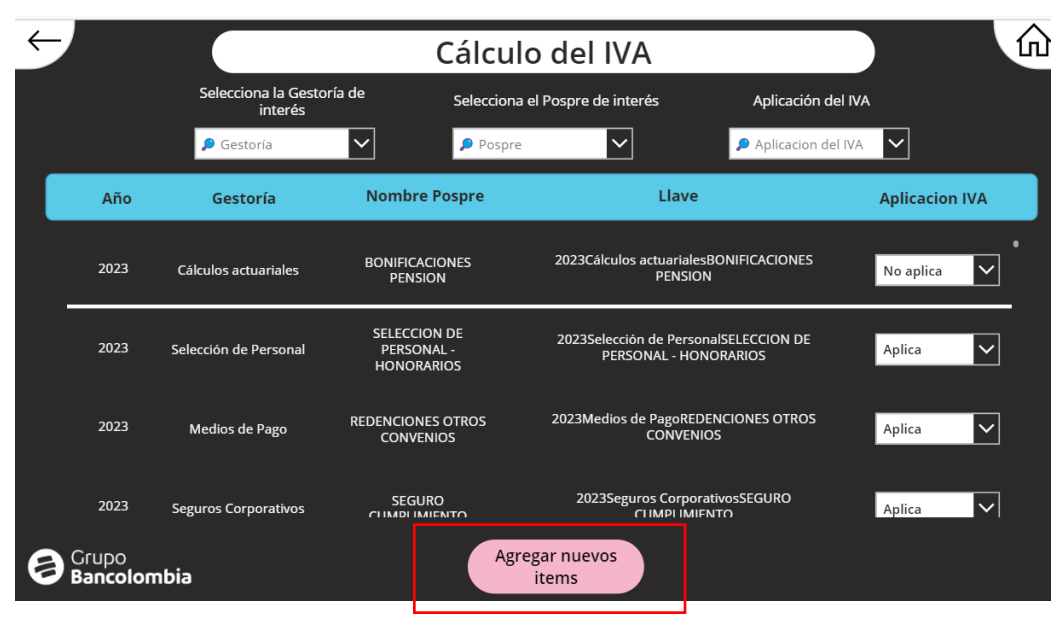

Este botón te llevará a una pantalla como la siguiente:

| $\leftarrow$ | Sincronizar Catálogo |                  |                      |               |                |  |  |
|--------------|----------------------|------------------|----------------------|---------------|----------------|--|--|
|              | Año                  | Gestoría         | Nombre pospre        | Llave         | Aplicacion IVA |  |  |
|              |                      |                  |                      |               |                |  |  |
|              |                      |                  |                      |               |                |  |  |
|              |                      |                  |                      |               |                |  |  |
|              |                      |                  |                      |               |                |  |  |
|              |                      |                  |                      |               |                |  |  |
|              | Ingr                 | esar información | Cargar archivo excel | Actualizar Ca | atalogo        |  |  |

#### Agregar nuevos items:

**1.** Seleccionarás el botón agregar información.

|                    | Macroproceso                    | Gestión Financiera                 |
|--------------------|---------------------------------|------------------------------------|
| <b>Bancolombia</b> | Proceso                         | Gestionar presupuesto de impuestos |
|                    | Nombre del Manual<br>de Usuario | MU_PresupuestoImpuesto             |

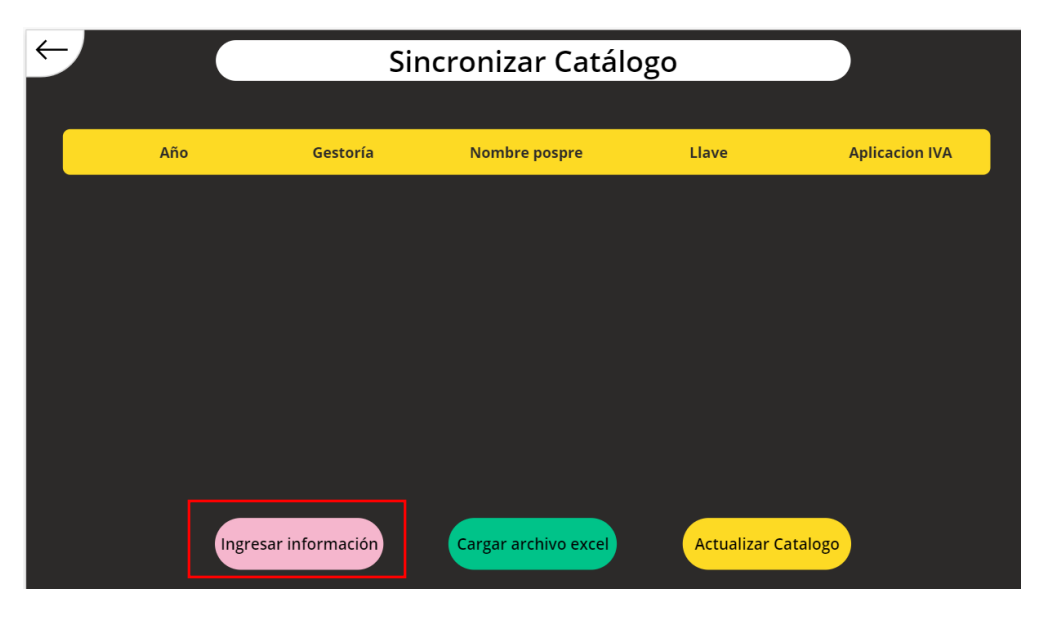

Esto te abrirá Excel online con un archivo llamado NuevasPospres.v

| Image: The second second seco | -             | ð           |
|----------------------------------------------------------------------------------------------------|---------------|-------------|
| 🗧 🖸 🕼 https://bancolombia.sharepoint.com/xc/r/sites/co-dimc/_layouts/15/Doc.aspx?sourcedoc=%7B7294C327-1FC8-49D A 🏠 🛱 😭                                                                                                    | È %           |             |
| 🚰 Favoritos Bancolombia 🕒 Intranet de Valores 🕒 SUCURSAL VIRTUAL 🎦 SUFI 🚸 APB61470_Roma - P 💿 MICI - Modelo inte 🚸 Power Apps   Inicio 🕏 BWork 🔹 Inicio   Micro                                                                                                    | soft 365      |             |
| 🗰 🗴 NuevasPospres 🔞 🍲 🗸                                                                                                    | Q             | <b>\$</b>   |
| Archivo Inicio Insertar Compartir Diseño de página Fórmulas Datos Revisar Vista Automatizar Ayuda Dibujo 🖓 🗸                                                                                                    | <u>ا بر ا</u> | కి Comparti |
| $ \begin{array}{ c c c c c } \hline & & & \hline & \hline & \hline & \hline & \hline & \hline & \hline & \hline $                                                                                                    | ıs            |             |
| $ H3   \times \sqrt{f_{A}} $                                                                                                    |               |             |
| A         B         C         D         E         F         G         H         I         J           1 Año          Gestoria          Nombre pospri          Ilave          Aplicación IVA final <t< td=""><td>К</td><td>L</td></t<>                                                                                                    | К             | L           |
|                                                                                                    |               |             |
| 4                                                                                                    |               |             |
|                                                                                                    |               |             |
| 7                                                                                                    |               |             |
| 8                                                                                                    |               |             |
| 9                                                                                                    |               |             |
| 11                                                                                                    |               |             |
| 12                                                                                                    |               |             |
| 13                                                                                                    |               |             |
|                                                                                                    |               |             |
|                                                                                                    |               |             |
| 17                                                                                                    |               |             |
| 18                                                                                                    |               |             |
| 19                                                                                                    |               |             |
| 20                                                                                                    |               |             |
| $\langle \rangle \equiv \text{Sheet} +$                                                                                                    |               |             |

Este archivo contendrá una tabla (normalmente vacía, si no está vacía recuerda borrar los elementos que hayan) A esta tabla agregarás todos los ítems que se encuentran en el archivo NuevasPospres de tu computador generado por el programa de Python.

|                    | Macroproceso                    | Gestión Financiera                 |
|--------------------|---------------------------------|------------------------------------|
| <b>Bancolombia</b> | Proceso                         | Gestionar presupuesto de impuestos |
|                    | Nombre del Manual<br>de Usuario | MU_PresupuestoImpuesto             |

#### De esta manera:

| Im Apps Studio   APB321349 × Marka NuevasPospres.xlsx × +                                                                                                    | -     | ð      | ×      |
|----------------------------------------------------------------------------------------------------|-------|--------|--------|
| 🔶 🕝 🍙 🗈 https://bancolombia.sharepoint.com/xz/r/sites/co-dimc/_layouts/15/Doc.aspx?sourcedoc=%787294C327-1FC8-49D A 🟠 🔂 🗈 🍲                                         | ~     |        | -      |
| 🚰 Favoritos Bancolombia 🕒 Intranet de Valores 🕒 SUCURSAL VIRTUAL 🕑 SUFI 🚸 APB61470_Roma - P 🔮 MICI - Modelo inte 🚸 Power Apps   Inicio 🕏 BWork 💲 Inicio   Microsofi | t 365 |        | >      |
| III 🗓 NuevasPospres 🕲 🌏 🗸                                                                                                    | Q     | 1      | sc     |
| Archivo Inicio Insertar Compartir Diseño de página Fórmulas Datos Revisar Vista Automatizar Ayuda Dibujo 🖓 🛷 🖉 🗸                                                    | 8     | Compar | rtir 🗸 |
| $ \begin{array}{ c c c c } & & & & & & & & & & & & & & & & & & &$                                                                                                   |       |        | ~      |
| $H7 \qquad \checkmark \ \ \ \ \ \ \ \ \ \ \ \ \ \ \ \ \ \$                                                                                                    |       |        | ~      |
| A B C D E F G H I J                                                                                                    | к     | L      |        |
| 2 2000 Prueba Prueba Prueba Anica                                                                                                    |       |        |        |
| 3 2001 Prueba Prueba Prueba Prueba Aplica                                                                                                    |       |        |        |
| 4 2002 Prueba Prueba PruebaPrueba Aplica                                                                                                    |       |        |        |
| 5                                                                                                    |       |        |        |
| 6                                                                                                    |       |        |        |
| 7                                                                                                    |       |        |        |
| 8                                                                                                    |       |        |        |
| 9                                                                                                    |       |        |        |
| 10                                                                                                    |       |        |        |
|                                                                                                    |       |        |        |
|                                                                                                    |       |        |        |
|                                                                                                    |       |        |        |
| 4m<br>4E                                                                                                    |       |        |        |
|                                                                                                    |       |        |        |
| 17                                                                                                    |       |        |        |
| 18                                                                                                    |       |        |        |
| 19                                                                                                    |       |        |        |
| 20                                                                                                    |       |        |        |
| Sheet +<br>Estadísticas del libro                                                                                                    | - (   | 85% ~  | +      |

Una vez realizado esto, puedes cerrar esta ventana (No te preocupes, se guarda automáticamente). Pasamos al siguiente paso.

2. Ahora debes seleccionar el botón cargar archivo de Excel.

| $\leftarrow$ |       | Sir             |                      |                |                |
|--------------|-------|-----------------|----------------------|----------------|----------------|
|              |       |                 |                      |                |                |
|              | Año   | Gestoría        | Nombre pospre        | Llave          | Aplicacion IVA |
|              |       |                 |                      |                |                |
|              |       |                 |                      |                |                |
|              |       |                 |                      |                |                |
|              |       |                 |                      |                |                |
|              |       |                 |                      |                |                |
|              |       |                 |                      |                |                |
|              |       |                 |                      |                | _              |
|              | Ingre | sar información | Cargar archivo excel | Actualizar Car | talogo         |

|              | Macroproceso                    | Gestión Financiera                 |
|--------------|---------------------------------|------------------------------------|
| 🗧 Bancolombi | Proceso                         | Gestionar presupuesto de impuestos |
|              | Nombre del Manual<br>de Usuario | MU_PresupuestoImpuesto             |

Una vez hecho esto, dejarás que cargue y posteriormente te aparecerá una ventana emergente con el siguiente mensaje.

| $\leftarrow$ |          | Sin         | icronizar Catá       | logo          |                |
|--------------|----------|-------------|----------------------|---------------|----------------|
|              | Año      | Gestoria    | Nombra pospre        | nente         | Aplicacion IVA |
|              |          |             | Aceptar              |               |                |
|              | Ingresar | información | Cargar archivo excel | Actualizar Ca | atalogo        |

Al seleccionar aceptar tendrás la lista con los ítems que agregaste al documento de Excel online.

| $\leftarrow$ |       | Sincronizar Catálogo |                      |               |                |  |
|--------------|-------|----------------------|----------------------|---------------|----------------|--|
|              |       |                      |                      |               |                |  |
|              | Año   | Gestoría             | Nombre pospre        | Llave         | Aplicacion IVA |  |
|              | 2000  | Prueba               | Prueba               | PruebaPrueba  | Aplica 🗸       |  |
|              | 2001  | Prueba               | Prueba               | PruebaPrueba  | Aplica 🗸       |  |
|              | 2002  | Prueba               | Prueba               | PruebaPrueba  | Aplica 🗸       |  |
|              |       |                      |                      |               |                |  |
|              | Ingre | sar información      | Cargar archivo excel | Actualizar Ca | talogo         |  |

- 3. Ahora podrás asignarle una aplicación de IVA a esas nuevas pospres.
- 4. Finalmente, al seleccionar actualizar catálogo te aparecerá a la siguiente ventana emergente.

|                    | Macroproceso                    | Gestión Financiera                 |
|--------------------|---------------------------------|------------------------------------|
| <b>Bancolombia</b> | Proceso                         | Gestionar presupuesto de impuestos |
|                    | Nombre del Manual<br>de Usuario | MU_PresupuestoImpuesto             |

|         | Sincroniza                    | r Catálogo                 |                |
|---------|-------------------------------|----------------------------|----------------|
| Año     | Gestoría Nombre               | nosnre Llave               | Aplicacion IVA |
|         | ?                             |                            | Aplica         |
| 2001    | ¿Estas seguro que<br>el catál | deseas actualizar<br>logo? | Aplica         |
|         | Actualizar                    | Cancelar                   | Aplica 🗸       |
| Ingresa | información Cargar arc        | chivo excel                | lizar Catalogo |

Al seleccionar actualizar se actualizará el catalogo y te llevará a la pantalla del catálogo.

| $\leftarrow$ |                   |                                 | Cálcul                                   | o del IVA                                 |                           |                | ŵ                                                                                                    |
|--------------|-------------------|---------------------------------|------------------------------------------|-------------------------------------------|---------------------------|----------------|----------------------------------------------------------------------------------------------------|
|              |                   | Selecciona la Gestor<br>interés | ría de Selecciona                        | el Pospre de interés                      | Aplicación del IV/        | 4              |                                                                                                    |
|              |                   | 🔎 Gestoría                      | ▶ Pospre                                 | $\checkmark$                              | 🔎 Aplicacion del IVA      | $\checkmark$   |                                                                                                    |
|              | Año               | Gestoría                        | Nombre Pospre                            | Llave                                     |                           | Aplicacion IVA |                                                                                                    |
|              | 2023              | Cálculos actuariales            | BONIFICACIONES<br>PENSION                | 2023Cálculos actuariales<br>PENSION       | BONIFICACIONES            | No aplica      | ·                                                                                                    |
|              | 2023              | Selección de Personal           | SELECCION DE<br>PERSONAL -<br>HONORARIOS | 2023Selección de Person<br>PERSONAL - HON | alSELECCION DE<br>ORARIOS | Aplica         | <ul> <li>Image: A start of the start of the start of</li></ul> |
|              | 2023              | Medios de Pago                  | REDENCIONES OTROS<br>CONVENIOS           | 2023Medios de PagoREDE<br>CONVENIC        | NCIONES OTROS             | Aplica         | <ul> <li>Image: A set of the set of the</li></ul> |
|              | 2023              | Seguros Corporativos            |                                          | 2023Seguros Corpora<br>CLIMPLIMIEN        | tivosSEGURO<br>JTO        | Aplica         | ~                                                                                                    |
| 8            | Grupo<br>Bancolor | nbia                            | Agre                                     | egar nuevos<br>items                      |                           |                |                                                                                                    |

Ahora puedes buscar esos nuevos ítems agregados y te aparecerán.

|               | Macroproceso                    | Gestión Financiera                 |
|---------------|---------------------------------|------------------------------------|
| 🗧 Bancolombia | Proceso                         | Gestionar presupuesto de impuestos |
|               | Nombre del Manual<br>de Usuario | MU_PresupuestoImpuesto             |

| $\leftarrow$ |                      |                                | Cálc             | ulo del IVA              |                      | ش              |
|--------------|----------------------|--------------------------------|------------------|--------------------------|----------------------|----------------|
|              |                      | Selecciona la Gesto<br>interés | oría de Selecció | ona el Pospre de interés | Aplicación del IVA   |                |
|              |                      | Prueba                         | Market Pos       | pre 🔽                    | 🔎 Aplicacion del IVA | $\checkmark$   |
|              | Año                  | Gestoría                       | Nombre Pospre    | Llave                    |                      | Aplicacion IVA |
|              | 2000                 | Prueba                         | Prueba           | PruebaPrueba             | · I                  | Aplica         |
|              | 2001                 | Prueba                         | Prueba           | PruebaPrueba             | · I                  | Aplica         |
|              | 2002                 | Prueba                         | Prueba           | PruebaPrueba             | ·                    | Aplica         |
|              |                      |                                |                  |                          |                      |                |
| 8            | Grupo<br>Bancolombia |                                |                  | Agregar nuevos<br>items  |                      |                |

5. Ahora debes volver al archivo Excel llamado "catalogo" de tu computador y debes actualizarlo. De ese modo tendrás la versión mas actual de tu catalogo lista en tu computador para trabajar con ella.

Listo!!! Ahora si puedes continuar con el cálculo de los impuestos.

#### Recuadro 3:

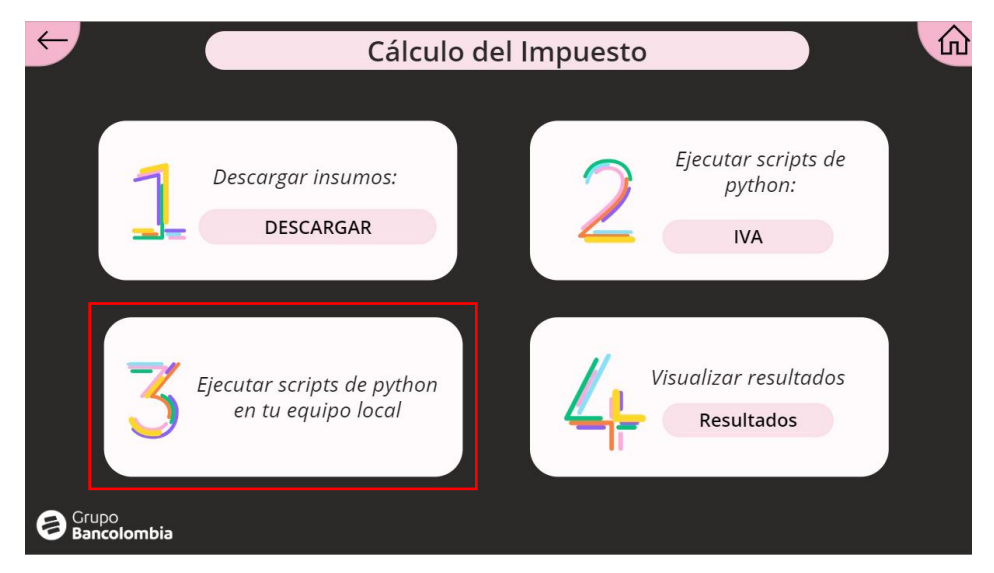

Este recuadro te indica de debes pasar al Python para realizar el respectivo cálculo de los diferentes impuestos. (Esto será explicado más adelante)

|                    | Macroproceso                    | Gestión Financiera                 |
|--------------------|---------------------------------|------------------------------------|
| <b>Bancolombia</b> | Proceso                         | Gestionar presupuesto de impuestos |
|                    | Nombre del Manual<br>de Usuario | MU_PresupuestoImpuesto             |

#### Recuadro 4:

Al seleccionar el boton resultados del recuadro 4

| $\leftarrow$         | Cálcul                                           | o del Impuesto |                                       | ŵ |
|----------------------|--------------------------------------------------|----------------|---------------------------------------|---|
| 1                    | Descargar insumos:<br>DESCARGAR                  | 2              | Ejecutar scripts de<br>python:<br>IVA |   |
| 3                    | Ejecutar scripts de python<br>en tu equipo local | 4              | /isualizar resultados<br>Resultados   |   |
| Grupo<br>Bancolombia |                                                  |                |                                       |   |

Te llevará a una página como la siguiente:

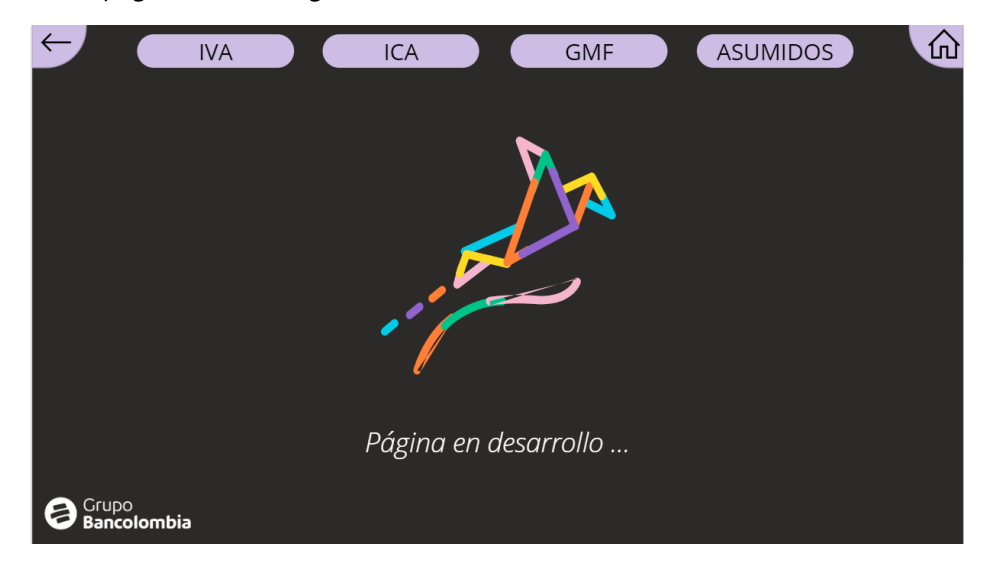

Esta pantalla esta todavía en desarrollo...

|                    | Macroproceso                    | Gestión Financiera                 |
|--------------------|---------------------------------|------------------------------------|
| <b>Bancolombia</b> | Proceso                         | Gestionar presupuesto de impuestos |
|                    | Nombre del Manual<br>de Usuario | MU_PresupuestoImpuesto             |

#### Botón Resultados

Selecciona el botón "Resultados".

| Erupo<br>Bancolombia                                                                                                    |
|----------------------------------------------------------------------------------------------------|
|                                                                                                    |
| EUREKA                                                                                                    |
| Cálculo del presupuesto de impuestos                                                                                                    |
| Gerencia de Planeación y Asesoría Tributaria                                                                                            |
|                                                                                                    |
| ¿Qué deseas hacer?                                                                                                    |
| Solicitar Insumos         Carga de insumos         Visualizar Estados de<br>los Insumos         Cálculo del Impuesto         Resultados |
|                                                                                                    |

Te llevará a la misma pagina anterior que esta en desarrollo.

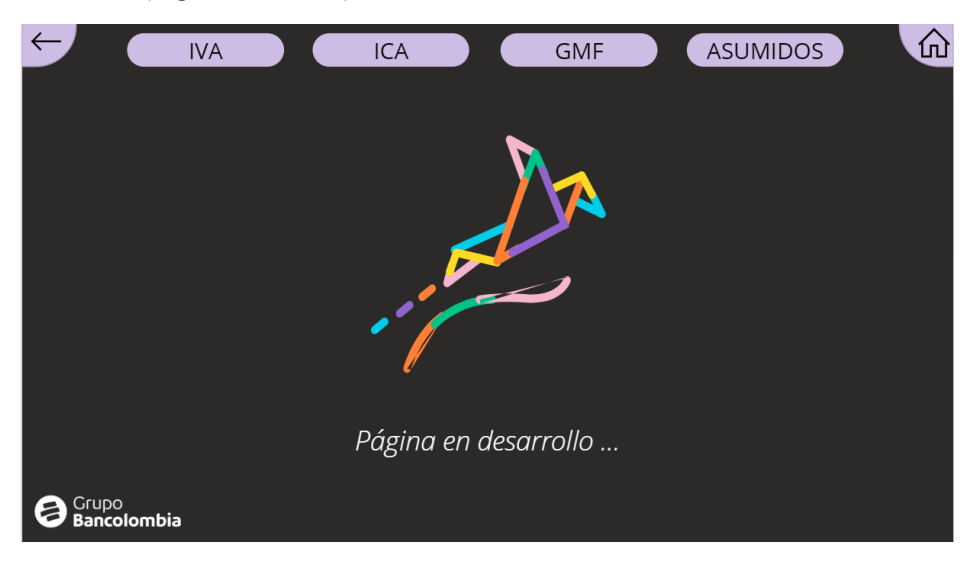

# Interfaz Gráfica Ejecutable

|              | Macroproceso                    | Gestión Financiera                 |
|--------------|---------------------------------|------------------------------------|
| 🗧 Bancolombi | Proceso                         | Gestionar presupuesto de impuestos |
|              | Nombre del Manual<br>de Usuario | MU_PresupuestoImpuesto             |

Guía para la correcta ejecución del ejecutable en el computador

1. Teniendo la carpeta Entregable.zip que previamente fue entregada la descomprimiremos en cualquier lugar de nuestro disco local, en nuestro caso recomendamos Documentos, obtendríamos algo así:

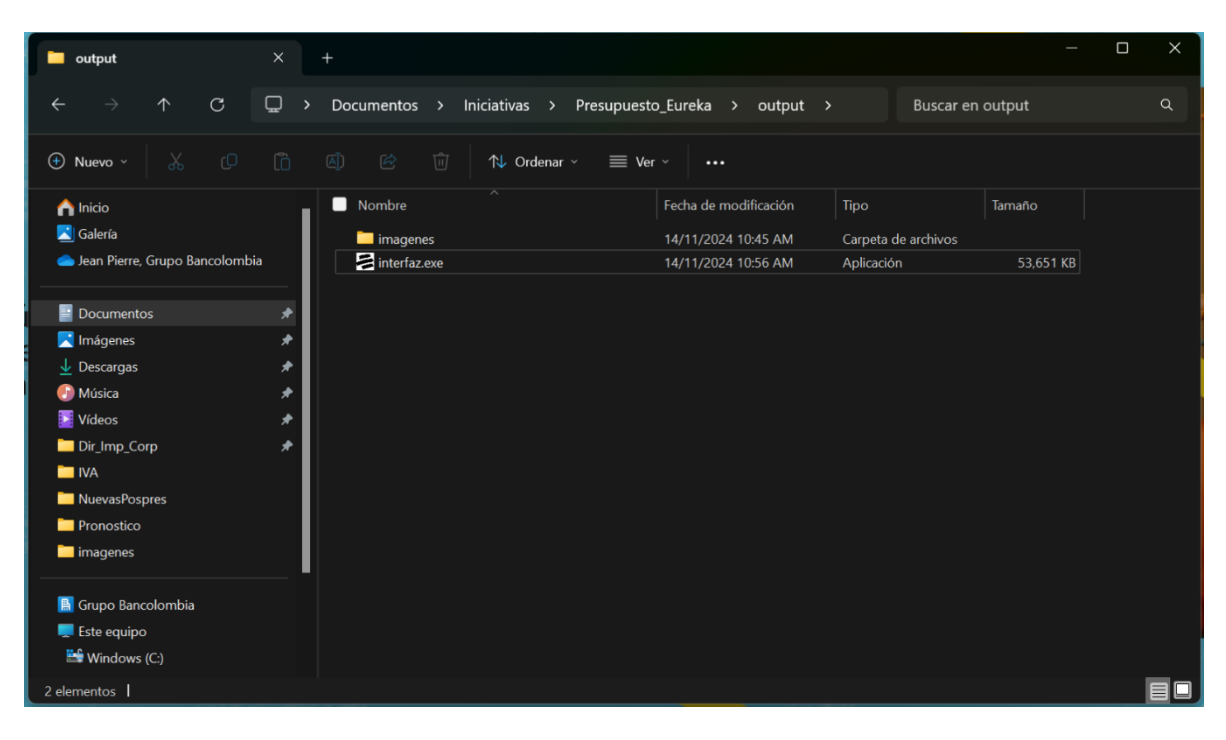

# Advertencia: no muevas la carpeta imágenes ni el archivo interfaz, es necesario que su ubicación sea la misma

Luego Presionamos doble click en el archivo interfaz.exe y esperamos 1 minuto y se abrirá la siguiente pantalla si estamos registrados en los usuarios con permisos:

|                      | Macroproceso                    | Gestión Financiera                 |
|----------------------|---------------------------------|------------------------------------|
| <b>₩</b> Bancolombia | Proceso                         | Gestionar presupuesto de impuestos |
|                      | Nombre del Manual<br>de Usuario | MU_PresupuestoImpuesto             |

| EUREKA                                          |                                      | – 🗆 X                                     |
|-------------------------------------------------|--------------------------------------|-------------------------------------------|
| Gerencia de Planeación y<br>Asesoría Tributaria |                                      |                                           |
| IVA                                             | EUREKA                               | jeaagude<br>Administrador<br>Analista III |
| GMF<br>Impuestos Asumidos                       | Cálculo del presupuesto de impuestos |                                           |
|                                                 |                                      | didmolozne8 (Ş.                           |

Si no estamos registrados, nos salera una advertencia que no podremos entrar, para obtener los permisos por favor comunicarse con el área de evolución contable y tributaria En la parte derecha tendremos la información del usuario que inicia sesión, datos como nombre, cargo y foto.

2. Ejecución de procesos

## IVA:

| - CONENA                                        |                         |
|-------------------------------------------------|-------------------------|
| Gerencia de Planeación y<br>Asesoría Tributaria |                         |
| IVA                                             |                         |
| ICA                                             | EUREK                   |
| GMF                                             | Cálculo del presupuesto |
| Impuestos Asumidos                              | ≓ Bancolombia           |
|                                                 |                         |

Para ejecutar IVA presionamos el primer botón de la parte superior izquierda llamado IVA

|                    | Macroproceso                    | Gestión Financiera                 |
|--------------------|---------------------------------|------------------------------------|
| <b>Bancolombia</b> | Proceso                         | Gestionar presupuesto de impuestos |
|                    | Nombre del Manual<br>de Usuario | MU_PresupuestoImpuesto             |

Nos abrirá la siguiente pantalla:

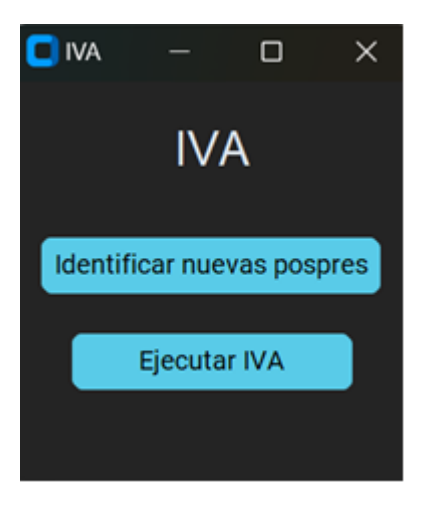

Antes de continuar, se debe tener en cuenta los siguientes requisitos:

Recuerda que antes de llegar aquí debes de haber descargado los insumos como se ha explicado anteriormente (Revisa la sección de PowerApps, botón "cálculo del impuesto"). Adicionalmente, debes tener el catálogo del IVA en la ruta requerida (Revisa la sección de power apps, el botón "cálculo del impuesto")

#### **Requisitos:**

- Los 2 procesos de IVA necesitan 5 insumos: Catalogo del Iva, el histórico de gastos, el pronostico de gastos, la Pt planillas IVA del periodo solicitado y el PT PLANILLAS CERTIFICACION IVA del año pasado.
- El nombre de los archivos debe empezar con la palabra Histórico, Pronostico y PT PLANILLAS CERTIFICACION IVA respectivamente.
- Debes descargar los insumos del año anterior para poder obtener el PT PLANILLAS CERTIFICACION IVA del año anterior. (Dirígete a la sección de Power Apps al botón Cálculo del impuesto)
- Asegúrate que el CATALOGO tiene las columnas Año, Gestoria, Nombre pospre, llave Y Aplicación IVA final. Recuerda que el nombre de las columnas debe ser exactamente igual.
- Asegúrate que el archivo de histórico tiene las siguientes columnas: fecha, tipo\_egreso, sociedad, gestoria, pospre\_definitivo, Nombre pospre y gasto\_ejecutado. Recuerda que los nombres debes ser exactamente iguales a los que aquí se indican. Adicionalmente, cerciórate que el nombre de la hoja del archivo de Excel es "base".

|                | Macroproceso                    | Gestión Financiera                 |
|----------------|---------------------------------|------------------------------------|
| ne Bancolombia | Proceso                         | Gestionar presupuesto de impuestos |
|                | Nombre del Manual<br>de Usuario | MU_PresupuestoImpuesto             |

| A  | utoguard | ado 💽     | 089       | • CI ~ •   | Histórico gasto real 6-11 -    | Solo lectura   Sin e | tiqueta 🗸    | D Buse      | ar                |                   | Sebastian  | Bonilla Cruz | 88      | C   |
|----|----------|-----------|-----------|------------|--------------------------------|----------------------|--------------|-------------|-------------------|-------------------|------------|--------------|---------|-----|
| Ar | chivo    | Inicio    | Insertar  | Disposició | on de página Fórmulas          | Datos Revisar        | Vista        | Automatizar | Ayuda             |                   |            |              | Cor     | me  |
|    |          |           |           |            |                                |                      |              |             |                   |                   |            |              |         |     |
| H7 |          | · ·       | XV        | Ĵx.        |                                |                      |              |             |                   |                   |            |              |         |     |
| 1  | А        |           | В         | с          | D                              |                      | E            |             |                   | F                 |            | G            |         |     |
| 1  | fecha    | tipo_eg   | reso      | sociedad   | gestoria                       | posp                 | re_definitiv | vo Nomi     | ore pospre        |                   |            | gasto_ejecul | ado     | E   |
| 2  | 202104   | Egreso    | Operativo | 5000       | Honorarios Consultorias        | GG05                 | 07-08        | HONO        | DRARIOS CON       | ISULTORIAS        |            | 6,8          | 360,000 | J   |
| 3  | 202211   | Comisio   | nes       | 4000       | Otras gestorias                | X_EG                 | RESOS        | EGRE        | SOS SIN PPTO      | )                 |            | 1,6          | 536,311 | 1   |
| 4  | 202312   | 2 Egreso_ | Operativo | 4000       | Seguridad social y parafiscale | es GL01              | 16-02        | APOR        | TES CAJA CO       | MPENSACION FAMIL  | LIAR, ICBF | 42,6         | 515,691 | L   |
| 5  | 202105   | 5 Egreso  | Operativo | 5000       | Tecnología                     | GG05                 | 07-000       | HONO        | DRARIOS DE T      | 1                 |            | 51,2         | 257,547 | 1   |
| 6  | 202312   | 2 Egreso  | Operativo | 4000       | Otros laborales                | GL01                 | 27-09        | AUXII       | IOS AL PERSO      | NAL-CLUBES        |            | 1,3          | 39,158  | 3   |
| 7  | 202303   | B Egreso  | Operativo | 1000       | Medios de Pago                 | GG19                 | 08-14        | TRAN        | SP PLASTICOS      | S TD TC           |            | 1,068,3      | 370,356 | ] ز |
| 8  | 202105   | 5 Egreso  | Operativo | 1000       | Impuestos                      | GG07                 | 01-01        | ICA         |                   |                   |            | 5,672,       | 79,064  | ŧ.  |
| 9  | 202108   | B Egreso  | Operativo | 1000       | Impuestos                      | GG19                 | 14-86        | RETE        | UENTE FRAN        | QUICIAS           |            | 474,9        | 35,844  | Į.  |
| 10 | 202309   | Egreso    | Operativo | 1000       | Formación                      | GG05                 | 07-15        | PROG        | RAMAS INTER       | RNOS CON EXPOSIT  | EXTER CA   | 47,:         | 22,332  | 2   |
| 11 | 202201   | L Egreso  | Operativo | 4000       | Activos Fijos                  | GG05                 | 07-07        | HONO        | SERV FACILI       | TIE MANAGEMENT    | SODEXO     | 1            | 255,120 | )   |
| 12 | 202204   | Egreso_   | Operativo | 1000       | Tecnología                     | GG19                 | 14-29        | DIVO        | TROS SERVIC       | IOS TELECOMUNICA  | CIONES     | 5,644,6      | 577,192 | 2   |
| 13 | 202111   | L Egreso  | Operativo | 1000       | Comisiones Canal Telefonico    | GC01                 | 02-03        | CANA        | L TELEFONIC       | 0                 |            | 4            | 16,241  | 1   |
| 14 | 202311   | L Egreso  | Operativo | 1000       | Cobranzas                      | GG05                 | 07-05        | HONO        | ORARIOS COB       | RANZAS CASAS EXTE | ERNAS      | 160,4        | 45,213  | 3   |
| 15 | 202201   | L Egreso  | Operativo | 1000       | Riesgo Operacional             | GG19                 | 97-997       | LGCY        | RIESGO OPER       | ATIVO OTRAS CON   | TINGENCI.  | 1,439,8      | 315,113 | 3   |
| 16 | 202209   | Egreso_   | Operativo | 1000       | plan inversión activos fijos   | GG19                 | 14-43        | OTRO        | S SERVICIOS       | ADMINISTRACION E  | DIFICIOS   | 87,0         | 022,761 |     |
| 17 | 202307   | 7 Egreso_ | Operativo | 1000       | plan inversión activos fijos   | GG19                 | 07-000       | GAST        | OS DE VIAJE       |                   |            | 1            | 354,164 | 1   |
| 18 | 202308   | B Egreso  | Operativo | 1000       | plan inversión activos fijos   | GG19                 | 01-02        | SERV        | CIOS VIGILAN      | ICIA              |            | 71,9         | 916,132 | 2   |
| 19 | 202202   | 2 Comisio | nes       | 1000       | Comisiones Cobranzas           | GC01                 | 02-11        | COM         | SIONES BRP        |                   |            | 405,2        | 296,043 | 3   |
| 20 | 202107   | 7 Egreso_ | Operativo | 3000       | Tecnología                     | GG11                 | .01-000      | MAN         | <b>FENIMIENTO</b> | Y REPARACION EQU  | IPO COME   | 155,2        | 270,411 | 1   |
| 21 | 202102   | 2 Egreso_ | Operativo | 4000       | Prestaciones sociales          | GL01                 | 11-01        | PRIM        | A DE VACACIÓ      | DNES              |            | 107,         | /20,976 | ز   |
| 22 | 202307   | 7 Egreso_ | Operativo | 1000       | Cobranzas                      | GG19                 | 14-06        | REINT       | EGRO SERVIO       | IO DE INVESTIGACI | ON BIENES  | 14,:         | 05,000  | )   |
| 23 | 202111   | L Comisio | ines      | 3000       | Comisiones Emisión y custod    | dia GC01             | 01-19        | SERV        | CIOS DE CUST      | TODIA             |            | 135,6        | 575,365 | i   |
| 24 | 202209   | Egreso_   | Operativo | 3000       | Honorarios Defensoria Client   | de GG05              | 07-03        | HONO        | DEFENSORI         | A CLIENTE         |            | 3,           | 62,670  | )   |
| 25 | 202303   | B Egreso_ | Operativo | 5000       | Procesos de Información y Be   | odegaje GG19         | 14-50        | SERV        | CIOS DE BOD       | EGAJE             |            | 6,:          | 43,227  | !   |
| 26 | 202207   | 7 Egreso_ | Operativo | 1000       | Seguros Corporativos           | GG10                 | 01-01        | SEGU        | R INFID Y RIE     | SGOS FINANCIEROS  |            | 859,5        | 593,986 | ز   |
| 27 | 202110   | Egreso_   | Operativo | 1000       | Logistica Integral             | GG19                 | 10-01        | SUSC        | RIPCIONES         |                   |            | 97,          | 71,739  | )   |
| 28 | 202209   | Egreso_   | Operativo | 1000       | Bonificaciones                 | GL01                 | 14-01        | BONI        | FICACIONES        |                   |            | 640,8        | 306,824 | Ļ   |
| 29 | 202107   | 7 Egreso_ | Operativo | 3000       | Prestaciones sociales          | GL01                 | 10-01        | VACA        | CIONES            |                   |            | 208,3        | 328,247 | 1   |
| 30 | 202302   | Egreso    | Operativo | 1000       | Activos Fijos                  | GG07                 | 01-904       | PPTO        | LG IMPUESTO       | O PREDIAL         |            | 6,152,4      | 101,864 | Ļ   |
|    |          | base      |           |            |                                |                      |              |             | 1                 |                   |            |              |         |     |

- Asegúrate que el archivo Excel del pronostico debe tener las columnas que se muestran en la imagen y el nombre de la hoja debe ser como el que se indica.

| Auto  | oguardado 💽 🖁        | 9°°° •                                     | Pronóstico 6-11 - S | olo lectura 🕜 Sin etiqueta • G        | õuardado en Este PC ∽             | ,∕⊂ se                        | oastian Bonilla Cr | ız <u>58</u> | <b>•</b> – | 0        | ×    |
|-------|----------------------|--------------------------------------------|---------------------|---------------------------------------|-----------------------------------|-------------------------------|--------------------|--------------|------------|----------|------|
| Archi | ivo Inicio Insert    | ar Disposición de página                   | Fórmulas Datos      | Revisar Vista Au                      | ıtomatizar Ayuda                  |                               |                    | Com          | entarios   | 台 Compar | rtir |
|       |                      |                                            |                     |                                       |                                   |                               |                    |              |            |          |      |
| G20   | • I X                | √ <i>fx</i> 401046.337197                  | 819                 |                                       |                                   |                               |                    |              |            |          | ~    |
|       | A B                  | С                                          | D                   | E                                     | F                                 | G                             | н                  | 1            | J          | К        |      |
| 1 Fe  | ch - Tipo_Egreso2    | socied - Gestoria                          |                     | <ul> <li>Pospre_definitivo</li> </ul> | <ul> <li>Nombre pospre</li> </ul> | <ul> <li>ValorxSoc</li> </ul> | *                  |              |            |          |      |
| 2 20  | 2409 Egreso Operativ | <ul> <li>1000 Abono por decisió</li> </ul> | n comercial         | GG1914-72                             | RECLAMOS - PYG DE NO              | CAL 976.274                   | 326                |              |            |          |      |
| 3 20  | 2410 Egreso_Operativ | o 1000 Abono por decisió                   | n comercial         | GG1914-72                             | RECLAMOS - PYG DE NO              | CAI 228,590                   | 778                |              |            |          |      |
| 4 20  | 2411 Egreso_Operativ | o 1000 Abono por decisió                   | n comercial         | GG1914-72                             | RECLAMOS - PYG DE NO              | CAI 128,525                   | 504                |              |            |          |      |
| 5 20  | 2412 Egreso_Operativ | o 1000 Abono por decisió                   | n comercial         | GG1914-72                             | RECLAMOS - PYG DE NO              | CAI 1,158,968                 | 762                |              |            |          |      |
| 6 20  | 2409 Egreso_Operativ | o 3000 Actividades en op                   | eraciones conjuntas | GG1301-901                            | ACTIVIDADES EN OPERA              | CIOI 707,374                  | 042                |              |            |          |      |
| 7 20  | 2410 Egreso_Operativ | o 3000 Actividades en op                   | eraciones conjuntas | GG1301-901                            | ACTIVIDADES EN OPERA              | CIOI 700,111                  | 364                |              |            |          |      |
| 8 20  | 2411 Egreso_Operativ | o 3000 Actividades en op                   | eraciones conjuntas | GG1301-901                            | ACTIVIDADES EN OPERA              | CIOI 844,975                  | 732                |              |            |          |      |
| 9 20  | 2412 Egreso_Operativ | o 3000 Actividades en op                   | eraciones conjuntas | GG1301-901                            | ACTIVIDADES EN OPERA              | CIOI 1,717,604                | 994                |              |            |          |      |
| 10 20 | 2409 Egreso_Operativ | o 1000 Activos Fijos                       |                     | GG0507-02                             | HONO ADECUACIONES                 | 57,235                        | 832                |              |            |          |      |
| 11 20 | 2409 Egreso_Operativ | o 3000 Activos Fijos                       |                     | GG0507-02                             | HONO ADECUACIONES                 | 489                           | 181                |              |            |          |      |
| 12 20 | 2410 Egreso_Operativ | o 1000 Activos Fijos                       |                     | GG0507-02                             | HONO ADECUACIONES                 | 51,967                        | 365                |              |            |          |      |
| 13 20 | 2410 Egreso_Operativ | o 3000 Activos Fijos                       |                     | GG0507-02                             | HONO ADECUACIONES                 | 444                           | 153                |              |            |          |      |
| 14 20 | 2411 Egreso_Operativ | o 1000 Activos Fijos                       |                     | GG0507-02                             | HONO ADECUACIONES                 | 45,541                        | 131                |              |            |          |      |
| 15 20 | 2411 Egreso_Operativ | o 3000 Activos Fijos                       |                     | GG0507-02                             | HONO ADECUACIONES                 | 389                           | 229                |              |            |          |      |
| 16 20 | 2412 Egreso_Operativ | o 1000 Activos Fijos                       |                     | bas                                   | HONO ADECUACIONES                 | 227,199                       | 208                |              |            |          |      |
| 17 20 | 2412 Egreso_Operativ | o 3000 Activos Fijos                       |                     | GG0507-02                             | HONO ADECUACIONES                 | 1,941                         | 818                |              |            |          |      |
| 18 20 | 2409 Egreso_Operativ | o 1000 Activos Fijos                       |                     | GG0507-07                             | HONO SERV FACILITIE M             | ANA 599,949                   | 743                |              |            |          |      |
| 19 20 | 2409 Egreso_Operativ | o 3000 Activos Fijos                       |                     | GG0507-07                             | HONO SERV FACILITIE M             | ANA 1,649                     | 412                |              |            |          |      |
| 20 20 | 2409 Egreso_Operativ | o 4000 Activos Fijos                       |                     | GG0507-07                             | HONO SERV FACILITIE M.            | ANA 401                       | 046                |              |            |          |      |
| 21 20 | 2409 Egreso_Operativ | o 5000 Activos Fijos                       |                     | GG0507-07                             | HONO SERV FACILITIE M             | ANA 1,774                     | 638                |              |            |          |      |
| 22 20 | 2410 Egreso_Operativ | o 1000 Activos Fijos                       |                     | GG0507-07                             | HONO SERV FACILITIE M             | ANA 616,158                   | 673                |              |            |          |      |
| 23 20 | 2410 Egreso_Operativ | o 3000 Activos Fijos                       |                     | GG0507-07                             | HONO SERV FACILITIE M             | ANA 1,693                     | 974                |              |            |          |      |
| 24 20 | 2410 Egreso_Operativ | o 4000 Activos Fijos                       |                     | GG0507-07                             | HONO SERV FACILITIE M.            | ANA 411                       | 881                |              |            |          |      |
| 25 20 | 2410 Egreso_Operativ | o 5000 Activos Fijos                       |                     | GG0507-07                             | HONO SERV FACILITIE M             | ANA 1,822                     | 584                |              |            |          |      |
| 26 20 | 2411 Egreso_Operativ | o 1000 Activos Fijos                       |                     | GG0507-07                             | HONO SERV FACILITIE M             | ANA 606,273                   | 719                |              |            |          |      |
| 27 20 | 2411 Egreso_Operativ | o 3000 Activos Fijos                       |                     | GG0507-07                             | HONO SERV FACILITIE M             | ANA 1,666                     | 798                |              |            |          |      |
| 28 20 | 2411 Egreso_Operativ | o 4000 Activos Fijos                       |                     | GG0507-07                             | HONO SERV FACILITIE M             | ANA 405                       | 274                |              |            |          |      |
| 29 20 | 2411 Egreso_Operativ | o 5000 Activos Fijos                       |                     | GG0507-07                             | HONO SERV FACILITIE M.            | ANA 1,793                     | 345                |              |            |          |      |
| 30 20 | 2412 Egress Operativ | o 1000 Activos Fijos                       |                     | GG0507-07                             | HONO SERV FACILITIE M             | ANA 639,230                   | 746                |              |            |          |      |
| -     | pronostico           | (+)                                        |                     |                                       |                                   |                               |                    |              |            |          | F.   |

Considerar: Estos son requisitos que deben cumplir todos los insumos independientemente del mes y año.

Consideremos ahora las 2 funcionalidades:

a. Identificar nuevas pospres: al presionar el botón se ejecutará:

|   |                    | Macroproceso                    | Gestión Financiera                 |
|---|--------------------|---------------------------------|------------------------------------|
| 1 | <b>Bancolombia</b> | Proceso                         | Gestionar presupuesto de impuestos |
|   |                    | Nombre del Manual<br>de Usuario | MU_PresupuestoImpuesto             |

Mientras ejecuta el proceso tendremos la siguiente pantalla:

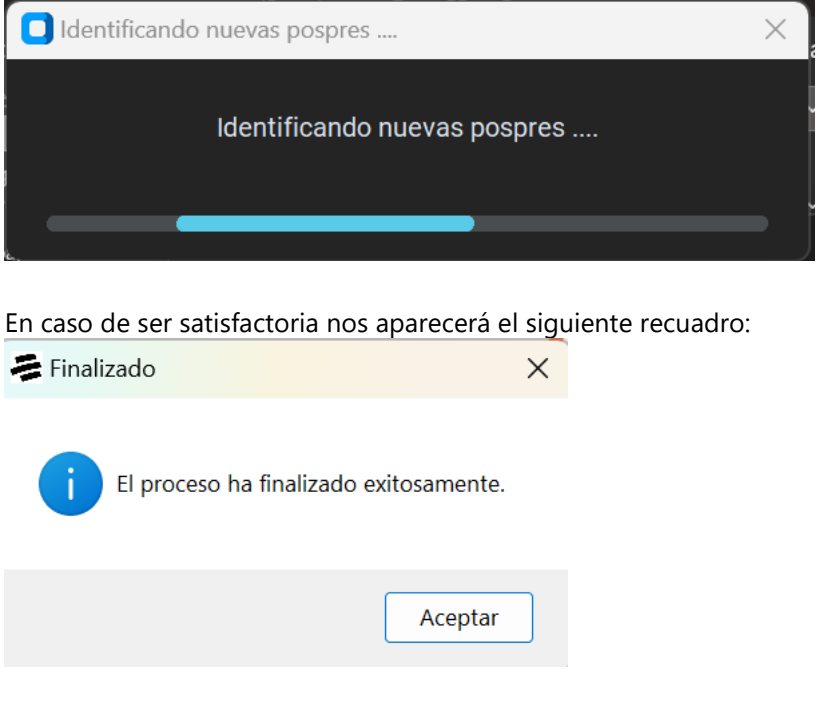

Los resultados los podemos ver en la carpeta Presupuesto\_impuesto/IVA/NuevasPospres de tu onedrive

b. Ejecutar IVA: este botón ejecutara el total cálculo de IVA

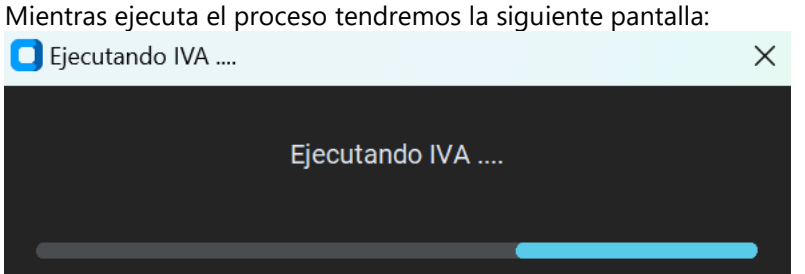

En caso de ser satisfactoria nos aparecerá el siguiente recuadro:

|                      | Macroproceso                    | Gestión Financiera                 |
|----------------------|---------------------------------|------------------------------------|
| <b>≓</b> Bancolombia | Proceso                         | Gestionar presupuesto de impuestos |
|                      | Nombre del Manual<br>de Usuario | MU_PresupuestoImpuesto             |

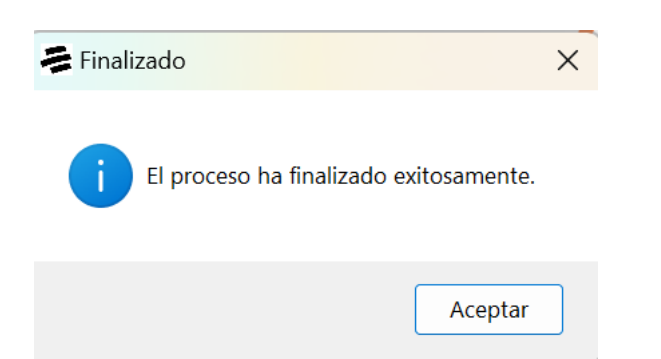

Los resultados los podemos ver en la carpeta Presupuesto\_impuesto/IVA de tu onedrive

Cerencia de Planeación y Asesoría Tributaria IVA ICA GMF GMF Impuestos Asumidos EUREEK Cálculo del presupuesto

ICA: Para ejecutar ICA se selecciona el segundo botón con el nombre ICA

Al presionarlo tendremos la siguiente ventana:

|                    | Macroproceso                    | Gestión Financiera                 |
|--------------------|---------------------------------|------------------------------------|
| <b>Bancolombia</b> | Proceso                         | Gestionar presupuesto de impuestos |
|                    | Nombre del Manual<br>de Usuario | MU_PresupuestoImpuesto             |

| 🔲 Ingresar Datos                            |                | ×                 | < |
|---------------------------------------------|----------------|-------------------|---|
|                                             | Parámetros ICA |                   |   |
| Año actual:                                 |                | Agregar Municipio |   |
| Valor de un SMLDV:<br>(Sin puntos ni comas) |                | Enviar            |   |

Aquí pondremos los parámetros para la ejecución tales como año actual, valor de un SMLDV, en caso de necesitarlo podemos agregar 5 municipios simplemente presionando agregar municipio y tendremos algo así:

| Ingresar Datos                              |                |          |    |                                | ×          |
|---------------------------------------------|----------------|----------|----|--------------------------------|------------|
| l                                           | Parámetro      | s ICA    |    |                                |            |
| Año actual:                                 | 2024           |          |    | Agregar Municipio              |            |
| Valor de un SMLDV:<br>(Sin puntos ni comas) | 43333          |          |    | Enviar                         |            |
| Municipio:                                  | PURIFICACION ~ | Tarifas: | 11 | fecha cambios<br>(DD/MM/AAAA): | 12/01/2025 |
| Municipio:                                  | RETIRO         | Tarifas: | 23 | fecha cambios<br>(DD/MM/AAAA): | 01/01/2025 |
| Municipio:                                  | RIOHACHA       | Tarifas: | 32 | fecha cambios<br>(DD/MM/AAAA): | 02/3/2026  |

Cuando tengamos todos los parámetros diligenciados presionaremos el botón enviar que se ve resaltado en el recuadro rojo y obtendremos la siguiente pantalla que significa que el proceso se está ejecutando:

|                    | Macroproceso                    | Gestión Financiera                 |
|--------------------|---------------------------------|------------------------------------|
| <b>Bancolombia</b> | Proceso                         | Gestionar presupuesto de impuestos |
|                    | Nombre del Manual<br>de Usuario | MU_PresupuestoImpuesto             |

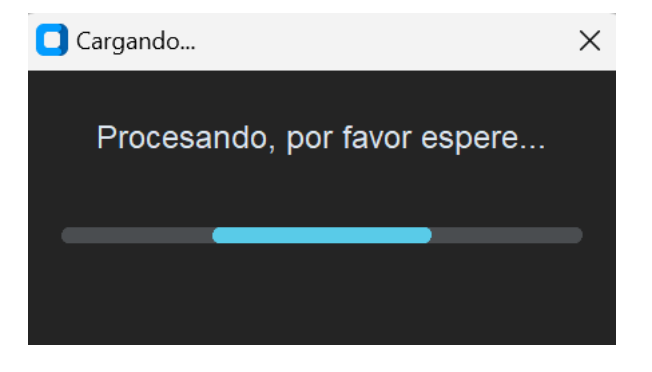

Ten en cuenta que necesitas estos requisitos para poder ejecutarse:

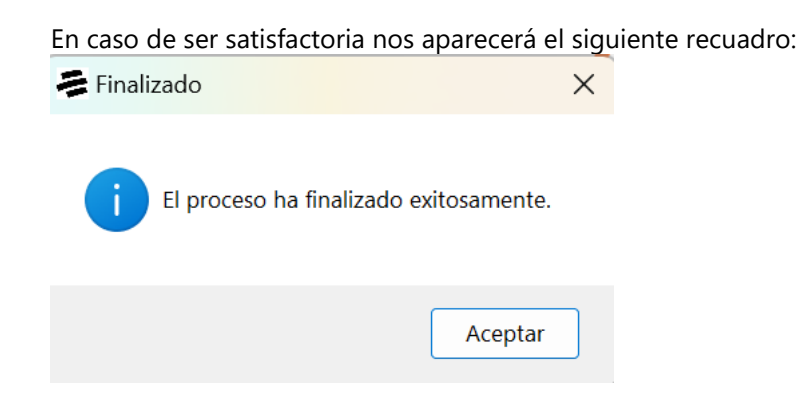

**GMF:** Para ejecutar GMF seleccionamos el Tercer botón de la parte izquierda llamado GMF:

|                      | Macroproceso                    | Gestión Financiera                 |
|----------------------|---------------------------------|------------------------------------|
| <b>≓</b> Bancolombia | Proceso                         | Gestionar presupuesto de impuestos |
|                      | Nombre del Manual<br>de Usuario | MU_PresupuestoImpuesto             |

| EUREKA                                          |                         |
|-------------------------------------------------|-------------------------|
| Gerencia de Planeación y<br>Asesoría Tributaria |                         |
| IVA                                             |                         |
| ICA                                             | EUREK                   |
| GMF                                             | Cálculo del presupuesto |
| Impuestos Asumidos                              | ≓ Bancolombia           |
|                                                 |                         |

Al presionarlo saldrá la siguiente ventana:

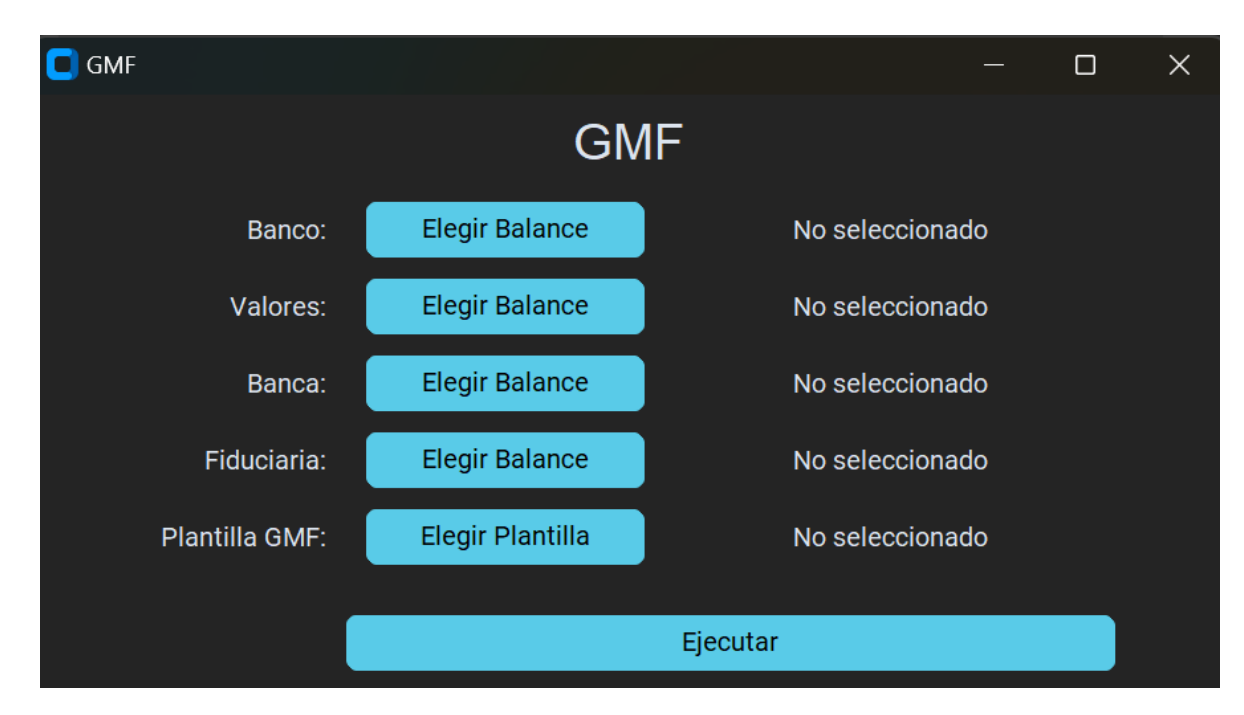

Aquí seleccionaremos los balances por cada compañía al presionar cualquier botón de Elegir balance nos saldrá la siguiente ventana:

|   |             | Macroproceso                    | Gestión Financiera                 |
|---|-------------|---------------------------------|------------------------------------|
| 1 | Bancolombia | Proceso                         | Gestionar presupuesto de impuestos |
|   |             | Nombre del Manual<br>de Usuario | MU_PresupuestoImpuesto             |

| Seleccionar archivo                                                                       |                                                       |                       |                         | ×        |
|-------------------------------------------------------------------------------------------|-------------------------------------------------------|-----------------------|-------------------------|----------|
| $\leftrightarrow$ $\rightarrow$ $\checkmark$ $\uparrow$ $\checkmark$ $\checkmark$ Descarg | jas >                                                 | ~                     | <b>C</b> Buscar en Dese | cargas 🔎 |
| Organizar 👻 Nueva carpeta                                                                 |                                                       |                       |                         |          |
| inicio                                                                                    | Nombre                                                | Fecha de modificación | Тіро                    | Tamaño   |
| 📩 Galería                                                                                 | ✓ la semana pasada                                    |                       |                         |          |
| 📥 Jean Pierre, Grupo Bancolombi                                                           | Insumos GMF - Asumidos Prueba                         | 12/11/2024 3:24 PM    | Carpeta de archivos     |          |
|                                                                                           | € 5001_4_23_45 (19).svg                               | 12/11/2024 1:40 PM    | Microsoft Edge HTM      | 4,706 KB |
| 📑 Documentos 🛛 🖈                                                                          | 🝱 Catalogo - parametros.xlsx                          | 13/11/2024 3:04 PM    | Hoja de cálculo de M    | 1,143 KB |
| 🔀 Imágenes 🛛 🖈                                                                            | e clase_sharepoint.py                                 | 12/11/2024 2:10 PM    | Archivo de origen Py    | 13 KB    |
| 🔶 Descargas 🛛 🖈                                                                           | 📓 cuatro.png                                          | 12/11/2024 2:01 PM    | Archivo PNG             | 17 KB    |
| 💭 Música 🛛 🖈                                                                              | 📄 Diseño sin título.png                               | 14/11/2024 10:35 AM   | Archivo PNG             | 1,683 KB |
| Vídoos 🔺                                                                                  | 🔊 Histórico gasto real - pronostico (2024-10-11).xlsx | 12/11/2024 3:41 PM    | Hoja de cálculo de M    | 6,106 KB |
|                                                                                           | 📄 Image (2).jfif                                      | 14/11/2024 3:34 PM    | Archivo JFIF            | 287 KB   |
| Dir_imp_corp 🗶 🖬                                                                          | 📄 imagen (9).png                                      | 12/11/2024 2:00 PM    | Archivo PNG             | 5 KB     |
| - IVA                                                                                     | MicrosoftTeams-image (20) 2.png                       | 14/11/2024 10:33 AM   | Archivo PNG             | 461 KB   |
| NuevasPospres                                                                             | 🔊 NuevasPospres (1).xlsx                              | 13/11/2024 6:32 PM    | Hoja de cálculo de M    | 10 KB    |
| Pronostico                                                                                | 🔊 NuevasPospres (2).xlsx                              | 13/11/2024 6:36 PM    | Hoja de cálculo de M    | 10 KB    |
| 🛅 imagenes                                                                                | ${}^{\checkmark}$ al principio de este mes            |                       |                         |          |
|                                                                                           | 🗖 graficas                                            | 1/11/2024 3:58 PM     | Carpeta de archivos     |          |
|                                                                                           |                                                       |                       |                         |          |
| Nombre: Catalogo                                                                          | - parametros.xlsx                                     |                       |                         |          |
|                                                                                           |                                                       |                       | Abrir                   | Cancelar |
|                                                                                           |                                                       |                       |                         |          |

Seleccionamos el archivo correspondiente a cada compañía y seleccionamos en Abrir en la parte inferior, tendríamos algo así donde se puede ver el nombre del archivo seleccionado:

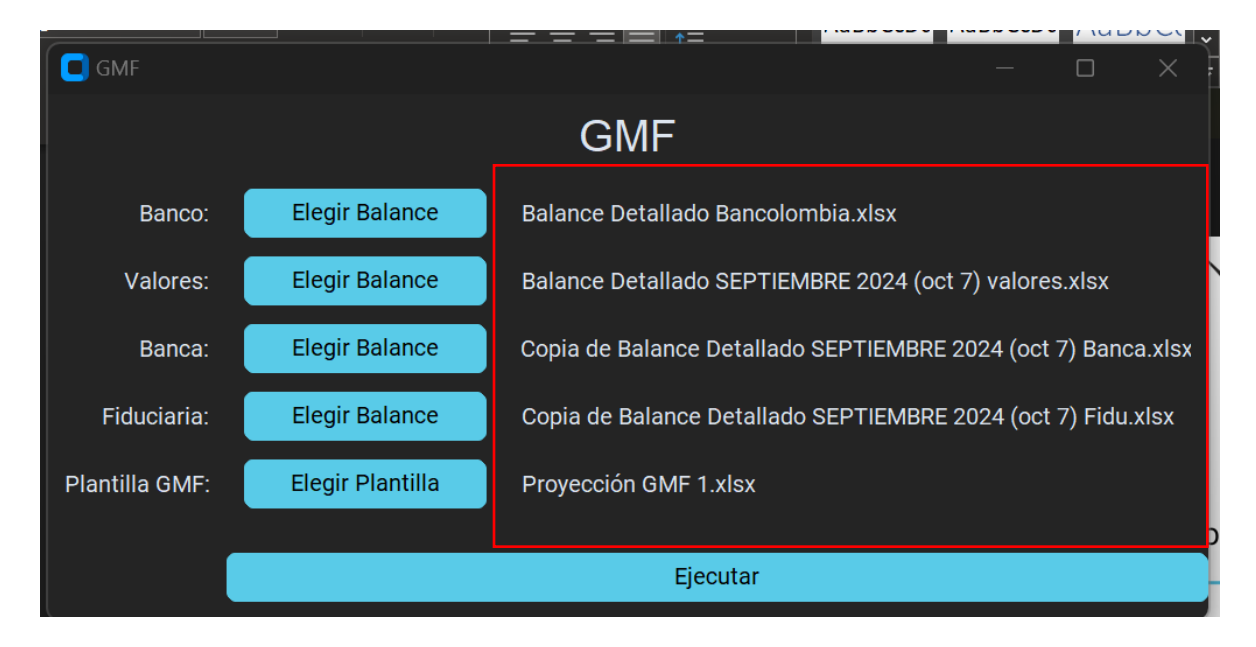

Luego de seleccionar todo presionamos el botón ejecutar y tendremos la siguiente ventana:

|    |            | Macroproceso                    | Gestión Financiera                 |
|----|------------|---------------------------------|------------------------------------|
| ₹B | ancolombia | Proceso                         | Gestionar presupuesto de impuestos |
|    |            | Nombre del Manual<br>de Usuario | MU_PresupuestoImpuesto             |

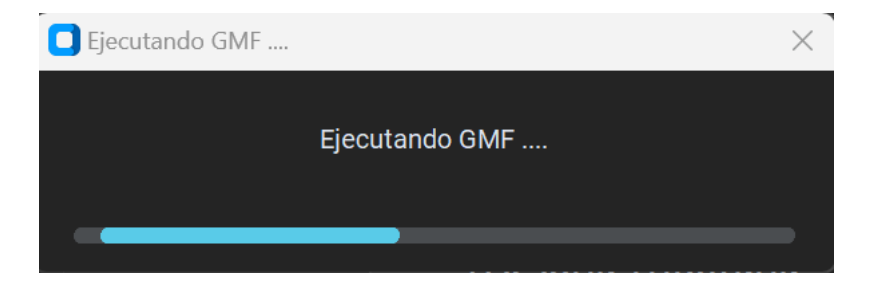

Si el proceso finalizo exitosamente tendremos el siguiente mensaje, de lo contrario nos mostrara el error:

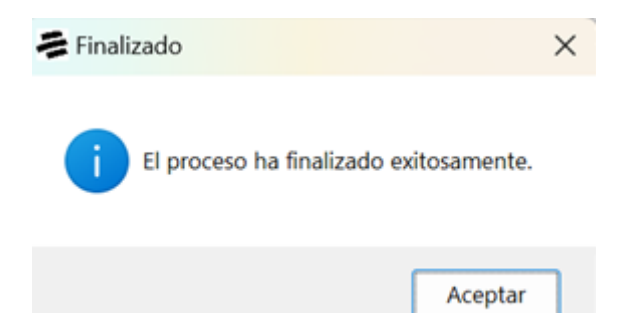

**Asumidos:** Para ejecutar impuestos asumidos se selecciona el ultimo botón que dice "Asumidos"

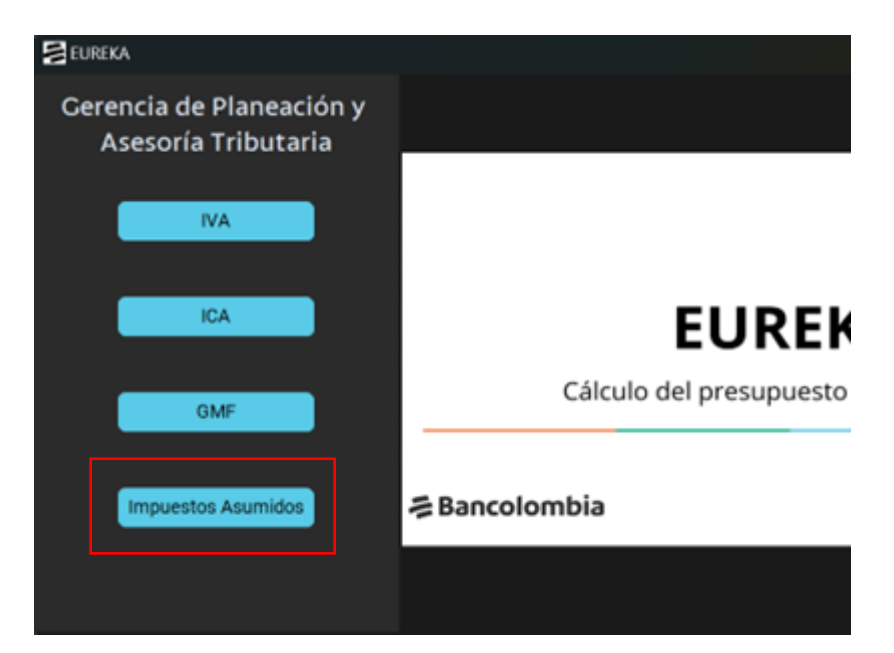

|                    | Macroproceso                    | Gestión Financiera                 |
|--------------------|---------------------------------|------------------------------------|
| <b>Bancolombia</b> | Proceso                         | Gestionar presupuesto de impuestos |
|                    | Nombre del Manual<br>de Usuario | MU_PresupuestoImpuesto             |

# Al presionarlo saldrá esta ventana:

| Asumidos            |                  | —               | × |
|---------------------|------------------|-----------------|---|
|                     | Asumido          | )S              |   |
| Banco:              | Elegir Balance   | No seleccionado |   |
| Valores:            | Elegir Balance   | No seleccionado |   |
| Banca:              | Elegir Balance   | No seleccionado |   |
| Fiduciaria:         | Elegir Balance   | No seleccionado |   |
| Plantilla Asumidos: | Elegir Plantilla | No seleccionado |   |
|                     |                  |                 |   |
|                     |                  | Ejecutar        |   |

Aquí seleccionaremos los balances por cada compañía al presionar cualquier botón de Elegir balance nos saldrá la siguiente ventana:

|                      | Macroproceso                    | Gestión Financiera                 |
|----------------------|---------------------------------|------------------------------------|
| <b>₩</b> Bancolombia | Proceso                         | Gestionar presupuesto de impuestos |
|                      | Nombre del Manual<br>de Usuario | MU_PresupuestoImpuesto             |

| Seleccionar archivo                                                               |                                                       |                       |                                           | ×              |
|-----------------------------------------------------------------------------------|-------------------------------------------------------|-----------------------|-------------------------------------------|----------------|
| $\leftarrow$ $\rightarrow$ $\checkmark$ $\uparrow$ $\checkmark$ $\rightarrow$ Det | scargas >                                             | ×                     | • C Buscar en Desc                        | argas 🔎        |
| Organizar 🝷 Nueva carpeta                                                         |                                                       |                       |                                           | <b>I</b> - (?) |
| nicio                                                                             | Nombre                                                | Fecha de modificación | Тіро                                      | Tamaño         |
| 📥 Jean Pierre, Grupo Bancolomi                                                    | i Insumos GMF - Asumidos Prueba                       | 12/11/2024 3:24 PM    | Carpeta de archivos<br>Microsoft Edge HTM | 4 706 KB       |
| Documentos                                                                        | Catalogo - parametros.xlsx                            | 13/11/2024 3:04 PM    | Hoja de cálculo de M                      | 1,143 KB       |
| 📕 Imágenes                                                                        | clase_sharepoint.py                                   | 12/11/2024 2:10 PM    | Archivo de origen Py                      | 13 KB          |
|                                                                                   | cuatro.png                                            | 12/11/2024 2:01 PM    | Archivo PNG                               | 17 KB          |
| Música                                                                            | 📄 Diseño sin título.png                               | 14/11/2024 10:35 AM   | Archivo PNG                               | 1,683 KB       |
|                                                                                   | 🚈 Histórico gasto real - pronostico (2024-10-11).xlsx | 12/11/2024 3:41 PM    | Hoja de cálculo de M                      | 6,106 KB       |
|                                                                                   | 🛋 Image (2).jfif                                      | 14/11/2024 3:34 PM    | Archivo JFIF                              | 287 KB         |
| Dir_Imp_Corp                                                                      | 📕 📄 imagen (9).png                                    | 12/11/2024 2:00 PM    | Archivo PNG                               | 5 KB           |
| IVA IVA                                                                           | MicrosoftTeams-image (20) 2.png                       | 14/11/2024 10:33 AM   | Archivo PNG                               | 461 KB         |
| NuevasPospres                                                                     | 🔊 NuevasPospres (1).xlsx                              | 13/11/2024 6:32 PM    | Hoja de cálculo de M                      | 10 KB          |
| Pronostico                                                                        | MuevasPospres (2).xlsx                                | 13/11/2024 6:36 PM    | Hoja de cálculo de M                      | 10 KB          |
| 🛅 imagenes                                                                        | $^{\vee}$ al principio de este mes                    |                       |                                           |                |
|                                                                                   | 🗖 graficas                                            | 1/11/2024 3:58 PM     | Carpeta de archivos                       |                |
| Nombre: Cata                                                                      | logo - parametros visv                                |                       |                                           |                |
|                                                                                   |                                                       |                       | Abrir                                     | Cancelar       |

Seleccionamos el archivo correspondiente a cada compañía y seleccionamos en Abrir en la parte inferior, tendríamos algo así donde se puede ver el nombre del archivo seleccionado:

| Asumidos            |                  | - o ×                                                         |
|---------------------|------------------|---------------------------------------------------------------|
|                     |                  | Asumidos                                                      |
| Banco:              | Elegir Balance   | Balance Detallado Bancolombia SEPTIEMBRE 2024 (oct 12).xlsx   |
| Valores:            | Elegir Balance   | Balance Detallado SEPTIEMBRE 2024 (oct 7) valores.xlsx        |
| Banca:              | Elegir Balance   | Copia de Balance Detallado SEPTIEMBRE 2024 (oct 7) Banca.xlsx |
| Fiduciaria:         | Elegir Balance   | Copia de Balance Detallado SEPTIEMBRE 2024 (oct 7) Fidu.xlsx  |
| Plantilla Asumidos: | Elegir Plantilla | DetalleItemsAdmin.xls                                         |
|                     |                  | Ejecutar                                                      |

Luego de seleccionar todo presionamos el botón ejecutar y tendremos la siguiente ventana:

|                    | Macroproceso                    | Gestión Financiera                 |
|--------------------|---------------------------------|------------------------------------|
| <b>Bancolombia</b> | Proceso                         | Gestionar presupuesto de impuestos |
|                    | Nombre del Manual<br>de Usuario | MU_PresupuestoImpuesto             |

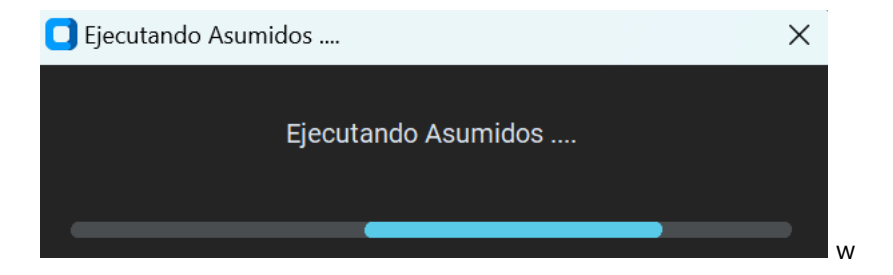

Si el proceso finalizo exitosamente tendremos el siguiente mensaje, de lo contrario nos mostrara el error:

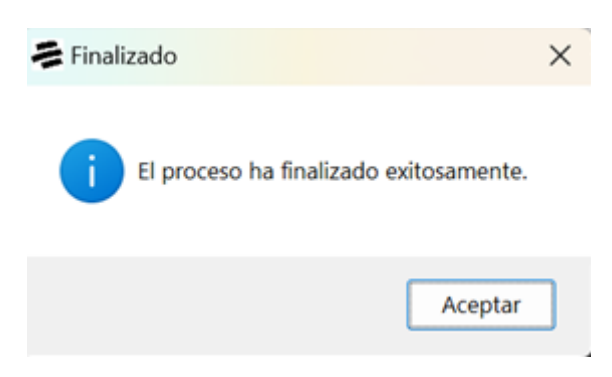